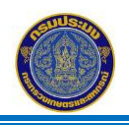

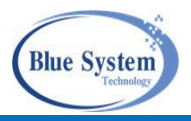

#### สารบัญ

| .1บทบาทการใช้งานระบบ                                          | 2  |
|---------------------------------------------------------------|----|
| .2เข้าสู่ระบบ                                                 | 2  |
| 2.1 การเปลี่ยนบทบาทการใช้งาน                                  | 4  |
| 2.2 เมนูการใช้งาน                                             | 5  |
| .3การเปลี่ยนรหัสผ่านและการแก้ไขข้อมูลส่วนตัว                  | 5  |
| 3.1 การเปลี่ยนรหัสผ่าน                                        | 6  |
| 3.2 การแก้ไขข้อมูลส่วนตัว                                     | 6  |
| .4หนังสือกำกับการซื้อขายสัตว์น้ำ                              | 7  |
| 4.1 รายการหนังสือกำกับการซื้อขายสัตว์น้ำ                      | 7  |
| 4.2 รายละเอียดเอกสารหนังสือกำกับการซื้อขายสัตว์น้ำ            | 9  |
| 4.2.1 ส่วนที่ 1-1 แสดงข้อมูลเรือประมงที่ทำการประมง            | 9  |
| 4.2.2 ส่วนที่ 1-2 แสดงข้อมูลผู้ซื้อตรงจากเรือ                 | 10 |
| 4.2.3 ส่วนที่ 2-1 แสดงการขายสัตว์น้ำ                          | 12 |
| 4.3 การเพิ่มการขายในส่วนที่ 2-1 , ส่วนที่ 2-2 ถึง ส่วนที่ 2-x | 13 |
| 4.3.1 กรณีขายในประเทศ                                         | 13 |
| 4.3.2 กรณีขายนอกประเทศ                                        | 15 |
| 4.4 การยืนยันการรับซื้อของผู้ประกอบการ (ทบ.2)                 | 17 |
| 4.5 การส่งคืนเอกสารรายการซื้อขายสัตว์น้ำให้กับผู้ขาย          | 18 |
| 4.6 การยกเลิกเอกสารหนังสือกำกับการขายสัตว์น้ำ                 | 20 |
| 4.7 การพิมพ์เอกสารหนังสือกำกับการขายสัตว์น้ำ                  | 22 |
| 4.7.1 พิมพ์จากหน้ารายการหนังสือกำกับการซื้อขายสัตว์น้ำ        | 22 |
| 4.7.2 พิมพ์จากหน้ารายละเอียดหนังสือกำกับการซื้อขายสัตว์น้ำ    | 22 |
| 4.7.3 รูปแบบหนังสือกำกับการซื้อขายสัตว์น้ำ                    | 24 |

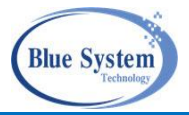

#### 1. บทบาทการใช้งานระบบ

1.1 บทบาท "ผู้ประกอบการท่าเทียบเรือ,แพปลา และโรงงาน"

 1.1.1 ตรวจสอบ, แก้ไข , บันทึกการขายสัตว์น้ำ,การยืนยันการรับซื้อ,การส่งคืนรายการซื้อสัตว์น้ำ และ ยกเลิกเอกสารกำกับการซื้อขายสัตว์น้ำ

1.1.2 ค้นหาเอกสารเอกสารกำกับการซื้อขายสัตว์น้ำ

### 2. เข้าสู่ระบบ

ระบบทำงานในลักษณะ Web Application โดยใช้งานผ่านระบบ Web Browser เช่น

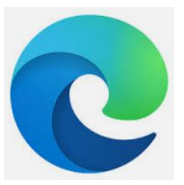

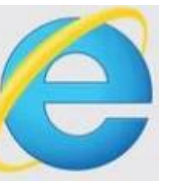

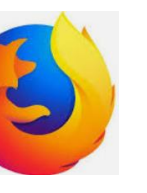

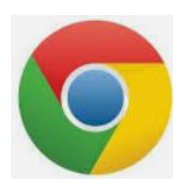

Microsoft edge

Internet Explorer

Firefox

Google Chrome

Url Address เข้าระบบงาน

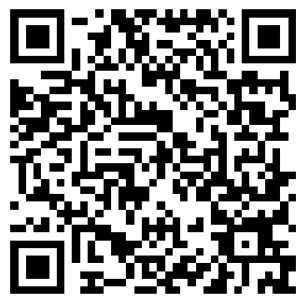

https://traceability.fisheries.go.th/

หรือ

หรือ

https://traceability.fisheries.go.th/tds

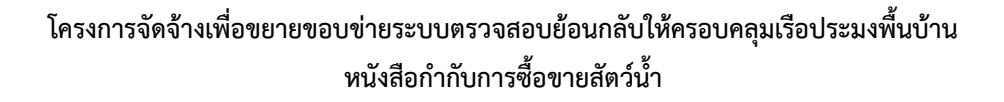

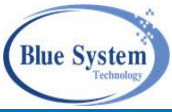

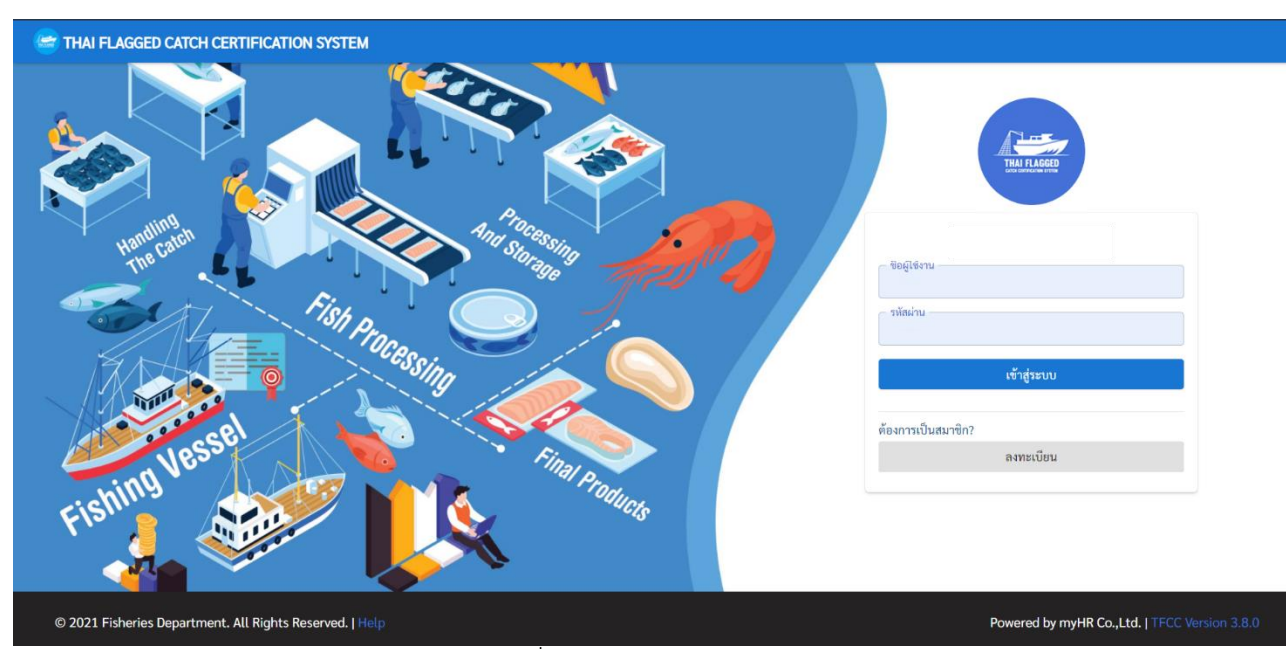

รูปที่ 1 การ login เข้าระบบ

จากรูปที่ 1 ใส่ชื่อผู้ใช้งานและรหัสผ่าน คลิกปุ่มเข้าสู่ระบบต่อจากนั้นระบบแสดงหน้าจอหลักเมนูหลักการใช้

### งาน ตามรูปที่ 2

| 😂 THAI FLAGGED CATCH CERTIFICATI                   | ON SYSTEM                                     | <mark>3</mark> ≛ � ¢ ⊇ |
|----------------------------------------------------|-----------------------------------------------|------------------------|
| พ T<br>ผปก.โรงงาน<br>(ทศสยบระบบ02(รง.)(909090908)) |                                               |                        |
| 🗻 ซึ่งจริงหน้าท่า 🙎                                |                                               |                        |
| 😐 หนังสือกำกับการซื้อขายสัตว์น้ำ 3                 |                                               |                        |
| 본 รับซื้อผลิตภัณฑ์                                 |                                               |                        |
| ควบคุมปริมาณการใช้วัตถุดิบ<br>สัตว์น้ำ (RMBS)      |                                               |                        |
| 🎰 ชุดผลิต                                          |                                               |                        |
| 🞻 ชุดจำหน่าย <sup>1</sup>                          |                                               |                        |
| 🐠 วัตถุดิบในคลังสินค้า                             |                                               |                        |
| 📑 ผลิตภัณฑ์ในคลังสินค้า                            |                                               |                        |
| 🧬 % Yield                                          |                                               |                        |
| 🥎 ใบรับรองๆ                                        |                                               |                        |
|                                                    | รูปที่ 2 หน้าจอการใช้งานเมื่อทำการ login เข้า | ระบบ                   |

จากรูปที่ 2 อธิบายส่วนประกอบหน้าจอการใช้งานได้ ดังนี้

- หมายเลข 1 ส่วนแสดงข้อมูลผู้ใช้งานระบบ
- หมายเลข 2 ส่วนแสดงรายการเมนูการใช้งานตามสิทธิ์ของผู้ใช้งานระบบ
- หมายเลข 3 สัญลักษณ์การตั้งค่าต่าง ๆ
- การตั้งค่าต่าง ๆ อธิบายได้ ดังนี้

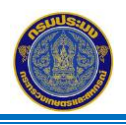

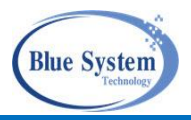

🐣 เปลี่ยนบทบาทการใช้งาน จะแสดงเมื่อผู้ใช้งานได้รับมอบหมายการใช้งานมากกว่า 1 บทบาท

การสลับสีพื้นหลัง (Background) จากขาวเป็นดำ และจากดำเป็นขาว

ออกจากระบบ

สญลักษณ์สำหรับการตั้งค่าการใช้งานต่าง ๆ ในระบบ

### 2.1 การเปลี่ยนบทบาทการใช้งาน

Ð

กรณีที่ผู้ใช้งานได้รับมอบหมายการใช้งานมากกว่า 1 บท จะแสดงสัญลักษณ์ 🎦 เมื่อคลิก ระบบจะ แสดงชื่อบทบาทของแต่ละสถานประกอบการขึ้นมา เช่น

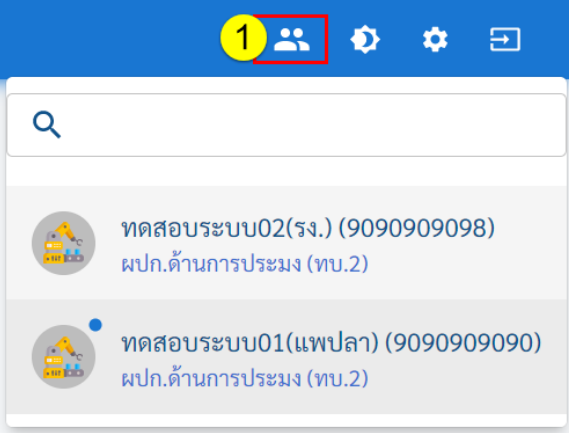

รูปที่ 3 บทบาทการใช้งานระบบทั้งหมด

จากรูปที่ 3 อธิบายได้ ดังนี้

พมายถึง • บทบาทหลัก เมื่อlogin เข้าระบบ ผู้ใช้งานเข้าสู่บทบาทหลัก จากรูปตัวอย่าง บทบาทหลัก คือ ผปก.ทดสอบระบบ01(แพปลา) และเมื่อต้องการเปลี่ยนบทบาทอื่นทำได้โดยคลิกที่ชื่อบทบาทนั้น ต่อจากนั้นจะมี ข้อความเพื่อยืนยัน

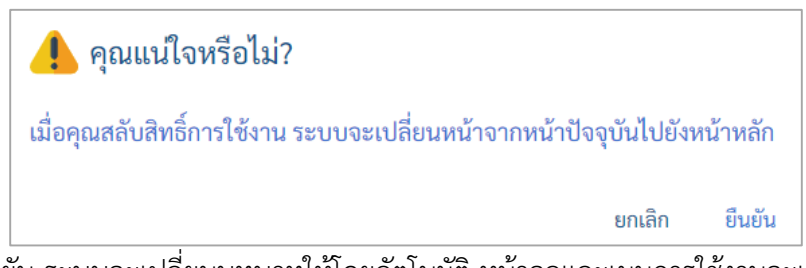

เมื่อคลิก ยืนยัน ระบบจะเปลี่ยนบทบาทให้โดยอัตโนมัติ หน้าจอและเมนูการใช้งานจะเปลี่ยนไปเมื่อบทบาท เปลี่ยนไป จากตัวอย่างเมื่อยืนยันจะเปลี่ยนบทบาทเป็น ผู้ประกอบการ แพปลา/พ่อค้าคงกลาง ทดสอบระบบ02 เลข ทบ.2 909090908

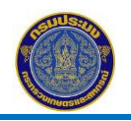

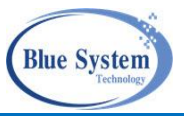

2.2 เมนูการใช้งาน

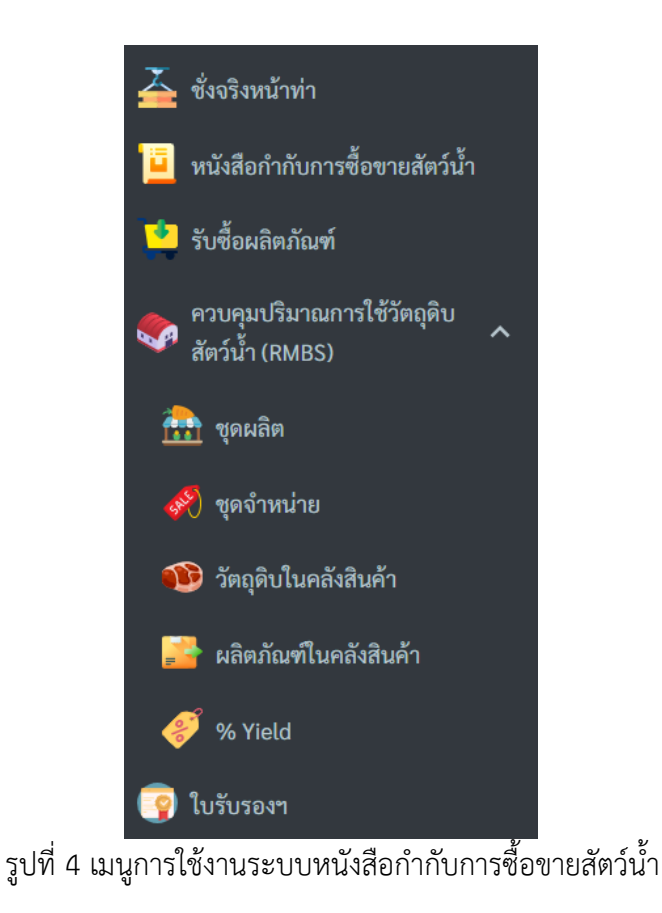

3. การเปลี่ยนรหัสผ่านและการแก้ไขข้อมูลส่วนตัว

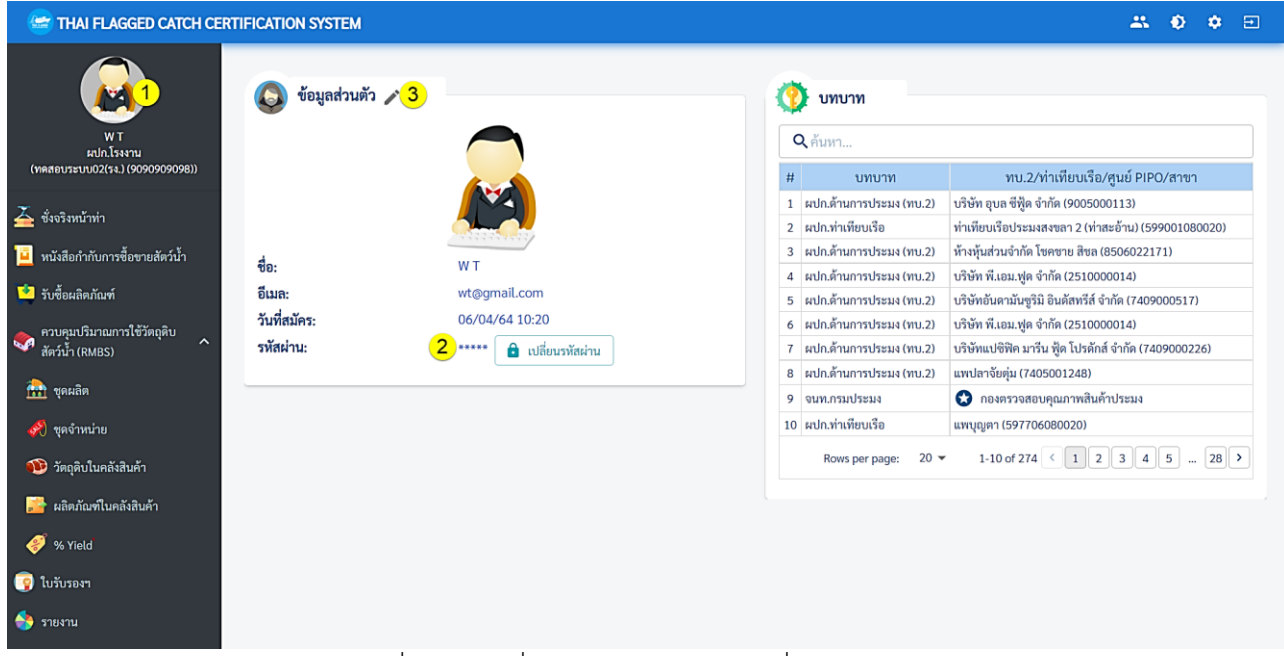

รูปที่ 5 การเปลี่ยนรหัสผ่านและการเปลี่ยนรูปโปรไฟล์

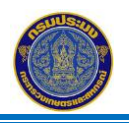

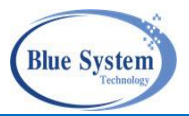

# 3.1 การเปลี่ยนรหัสผ่าน

จากรูปที่ 5 คลิกที่หมายเลข 1 ระบบจะแสดงหน้าจอข้อมูลผู้ใช้หรือโปรไฟล์ (Profile) จากนั้นคลิกที่ หมายเลข 2 • เป็นบันนั่น ระบบจะแสดงหน้าจอเปลี่ยนรหัสผ่าน ผู้ใช้งานทำการเปลี่ยนข้อมูลและคลิกปุ่ม บันทึกเพื่อ ยืนยันข้อมูล

| เปลี่ยนรหัสผ่าน    | ×        |
|--------------------|----------|
| รหัสผ่านเดิม       |          |
| รหัสผ่านใหม่       |          |
| ยืนยันรทัสผ่านใหม่ |          |
|                    | 🖬 บันทึก |

## รูปที่ 6 การเปลี่ยนรหัสผ่าน

#### 3.2 การแก้ไขข้อมูลส่วนตัว

จากรูปที่ 5 คลิกที่ 🖍 เพื่อทำการแก้ไขข้อมูลส่วนตัว ผู้ประกอบการสามารถแก้ไขข้อมูลได้ด้วยตัวเอง รวมทั้ง รูปโปรไฟล์ที่ระบบนำมาแสดงด้านบนซ้ายมือ โดยการคลิกที่ 🕂 อันโหลด แล้วเลือกไฟล์รูปภาพ เมื่อทำการแก้ไขข้อมูล แล้วคลิกปุ่มบันทึก

| เก้ไขข้อมูลส่วนตัว          |                               |
|-----------------------------|-------------------------------|
| ์ ชื่อ (ไทย)<br>W           | ⊂ นามสกุล (ไทย)<br>           |
| ชื่อ (Eng)<br>Wanida        | ์ นามสกุล (Eng)<br>Thessathan |
| บัตรประจำตัวประชาชน         |                               |
| ที่อยู่<br>54/20 ซอย 2      |                               |
| ์ อีเมล<br>wt@gmail.com     |                               |
| เบอร์โทรศัพท์<br>0101010101 |                               |
| รูปภาพโปรไฟล์<br>+ อัพโหลด  |                               |
| C220210814_82a48c6f-9c9e-4  | 4de3-8a31-1753139c94dc.png    |
|                             | 🖬 บันทึก                      |
| รูปที่ 7 แก้ไข              | <br>ข้อมูลส่วนตัว             |

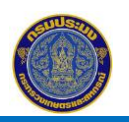

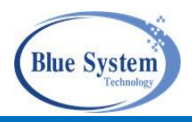

## 4. หนังสือกำกับการซื้อขายสัตว์น้ำ

แม่งสือกำกับการข้อขายสัตว์น้ำ
แมนู "หนังสือกำกับการซื้อขายสินค้าสัตว์น้ำ" ระบบจะแสดงหน้าจอแสดงรายการ
หนังสือกำกับการขายสินค้าสัตว์น้ำซึ่งหนังสือกำกับการซื้อสินค้าสัตว์น้ำจะถูกสร้างอัตโนมัติ เมื่อเจ้าหน้าที่ประจำศูนย์
PIPO อนุมัติเอกสารบันทึกน้ำหนักสัตว์น้ำขึ้นท่า (LD) โดยจะแสดงเป็นสถานะ "รอดำเนินการ"

## 4.1 รายการหนังสือกำกับการซื้อขายสัตว์น้ำ

| ราย      | การ     | สหนั  | ังสือกำกับการซื้อขายสัตว์ | น้ำ                                       |                  |                                                |                  |
|----------|---------|-------|---------------------------|-------------------------------------------|------------------|------------------------------------------------|------------------|
| ٩        | จ้นห    | า     | 1                         |                                           |                  |                                                |                  |
| l        | ลขที่   | เอกส  | ทร                        | เลขที่ชั่งจริง                            | - สถานะ<br>เลือก | 🗸 🛛 เลขทะเบียนเรือ                             |                  |
| 4        | ชื่อเรี | อ     |                           | ชื่อผู้ขาย                                | เลขที่ PI        | ประจำวันที่                                    |                  |
| ถึง      | วันที่  |       |                           |                                           |                  |                                                |                  |
|          | Q, Å    | ันหา  | 🗊 แสดงทั้งหมด             |                                           |                  |                                                |                  |
| _        |         |       |                           |                                           |                  |                                                |                  |
| C        | ณ เวล   | า 10: | 08                        |                                           |                  |                                                | 10 รายการ        |
|          | #       |       | เลขที่เอกสาร              | ชื่อเรือ                                  | วันที่เข้าท่า    | ผู้ขาย                                         | น้ำหนักรวม (กก.) |
| ۲        | 1       | Σ     | ✓ PD-6406-9090909090-0001 | 🧭 317503818 - ป.ทวีสิน 4                  | 24/02/63 01:00   | ทดสอบระบบ02(รง.) / Sq.1.5                      | 500.00           |
| ۲        | 2       | ~     | ✓ PD-6406-9090909098-0001 | 🞸 317503818 - ป.ทวีสิน 4                  | 24/02/63 01:00   | ทดสอบระบบ02(รง.) / Sq.3 (มาจากรายการรับชื่อ)   | 28.57            |
| ۲        | 3       | ~     | ✓ PD-6406-9090909090-0001 | 📽 317503818 - ป.ทวีสิน 4                  | 24/02/63 01:00   | ทดสอบระบบ02(รง.) / Sq.2.1 (มาจากรายการรับชื่อ) | 42.86            |
| <b>.</b> | 4       | ~     | ✓ PD-6406-9090909098-0001 | 📽 317503818 - ป.ทวีสิน 4                  | 24/02/63 01:00   | ทดสอบระบบ02(รง.) / Sq.2 (มาจากรายการรับชื่อ)   | 163.14           |
| ۲        | 5       | ~     | ✓ PD-6406-9005000113-0006 | 📤 603101738 - ภ.โชคธนารัตน์               | 14/06/64 05:00   | เรือ ภ.โซคธนารัตน์                             | 300.00           |
| ÷        | 6       | ~     | ✓ PD-6406-9005000113-0005 | 축 217418282 - วัฒนาสมุทร์ 3 (น.พรหมพล 12) | 22/04/64 17:00   | เรือ น.พรหมพล 12                               | 918.00           |
| ۲        | 7       | ~     | ✓ PD-6406-9005000113-0004 | 축 217418282 - วัฒนาสมุทร์ 3 (ช.นฦมล 33)   | 22/04/64 17:00   | เรือ ซ.นฦมล 33                                 | 705.00           |
| ۲        | 8       | ~     | ✓ PD-6406-9005000113-0003 | 축 217418282 - วัฒนาสมุทร์ 3 (พรตาขุน)     | 22/04/64 17:00   | เรือ พรตาขุน                                   | 732.00           |
| ÷        | 9       | ~     | ✓ PD-6406-9005000113-0002 | 🧭 139000892 - บ.พิชัยสมุทร 10             | 07/12/63 08:00   | เรือ บ.พิชัยสมุทร 10                           | 2,919.00         |
| ۲        | 10      | ~     | ✓ PD-6406-9005000113-0001 | 📽 279117672 - จ.พรภัทร์สิณี               | 12/02/64 12:00   | เรือ จ.พรภัทร์สิณี                             | 152.00           |
|          |         |       |                           |                                           |                  |                                                |                  |

รูปที่ 8 แสดงรายการหนังสือกำกับการซื้อขายสัตว์น้ำ

จากรูปที่ 8 อธิบายได้ดังนี้ ประกอบด้วยส่วนการใช้งาน 2 ส่วน คือ

หมายเลข 1 ส่วนการระบุเงื่อนไขค้นหาข้อมูลหนังสือกำกับการซื้อขายสัตว์น้ำ

หมายเลข 2

ส่วนแสดงรายการข้อมูลเอกสารหนังสือกำกับการซื้อขายสัตว์น้ำ อธิบายสีแบล็คกราวน์

- ไม่มีสีแบล็คกราวน์ แสดงสัญลักษณ์แทนเอกสารสถานะบันทึก ៉ และสถานะส่งคืน 🥕
- สีแบล็คกราวน์สีเทา แสดงสัญลักษณ์แทนเอกสารรอการยืนยันการรับซื้อ 茎
- สีแบล็คกราวน์สีฟ้า แสดงสัญลักษณ์แทนเอกสารที่ยืนยันการรับซื้อ 🗸 ในระบบแล้ว
- สีแบล็คกราวน์สีส้ม แสดงสัญลักษณ์แทนเอกสารสถานะยกเลิก ⊘

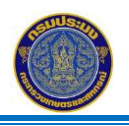

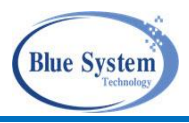

| C   | Cัณ เวลา 10:08 10 รายการ             |                                                     |                                                                     |                                                                         |                                              |                                                |                  |  |  |
|-----|--------------------------------------|-----------------------------------------------------|---------------------------------------------------------------------|-------------------------------------------------------------------------|----------------------------------------------|------------------------------------------------|------------------|--|--|
|     | #                                    | เลขที่เอกสาร ชื่อเรือ                               |                                                                     |                                                                         | วันที่เข้าท่า                                | ผู้ขาย                                         | น้ำหนักรวม (กก.) |  |  |
| ۲   | 1                                    | X                                                   | ✓ PD-6406-9090909090900001 2317503818 - ป.ทวีสิน 4                  |                                                                         | 24/02/63 01:00                               | ทดสอบระบบ02(รง.) / Sq.1.5                      | 500.00           |  |  |
| -   | 2                                    | ~                                                   | ✓ PD-6406-9090909098-0001                                           | 💕 317503818 - ป.ทวีสิน 4                                                | 24/02/63 01:00                               | ทดสอบระบบ02(รง.) / Sq.3 (มาจากรายการรับซื้อ)   | 28.57            |  |  |
| ۲   | 3                                    | ~                                                   | ✓ PD-6406-9090909090-0001                                           | 🤡 317503818 - ป.ทวีลิน 4                                                | 24/02/63 01:00                               | ทดสอบระบบ02(รง.) / Sq.2.1 (มาจากรายการรับซื้อ) | 42.86            |  |  |
| -   | 4                                    | ✓ ▶ PD-6406-9090909098-0001 2317503818 - ป.ทวีสิน 4 |                                                                     | 24/02/63 01:00                                                          | ทดสอบระบบ02(รง.) / Sq.2 (มาจากรายการรับซื้อ) | 163.14                                         |                  |  |  |
| ۲   | 5                                    | ~                                                   | PD-6406-9005000113-0006                                             |                                                                         | 14/06/64 05:00                               | เรือ ภ.โซคธนารัตน์                             | 300.00           |  |  |
| -   | 6                                    | ~                                                   | 🗸 PD-6406-9005000113-0005 🐾 217418282 - วัฒนาสมุทร์ 3 (น.พรหมพล 12) |                                                                         | 22/04/64 17:00                               | เรือ น.พรหมพล 12                               | 918.00           |  |  |
| ۲   | 7                                    | 3                                                   | PD-6406-9005000113-0004                                             | 🐾 217418282 - วัฒนาสมุทร์ 3 (ช.นภุมล 33) 22/04/64 17:00 เรือ ช.นภุมล 33 |                                              | เรือ ซ.นฦมล 33                                 | 705.00           |  |  |
| ราย | การสั                                | ัตว์น้ำ                                             |                                                                     |                                                                         |                                              |                                                |                  |  |  |
|     |                                      | #                                                   |                                                                     | ชนิดสัตว์น้ำ                                                            |                                              | จำนวน (กก.)                                    |                  |  |  |
|     |                                      | 1                                                   | หมึกกล้วย                                                           | 4                                                                       |                                              |                                                | 355.00           |  |  |
|     |                                      | 2                                                   | หมึกกระดอง                                                          |                                                                         |                                              |                                                | 350.00           |  |  |
|     | 8                                    | ~                                                   | PD-6406-9005000113-0003 🐾 217418282 - วัฒนาสมุทร์ 3 (พรตาขุน)       |                                                                         | 22/04/64 17:00                               | 22/04/64 17:00 เรือ พรตาขุน                    |                  |  |  |
| -   | 9                                    | ~                                                   | ✓ PD-6406-9005000113-0002                                           | 📽 139000892 - บ.พิชัยสมุทร 10                                           | 07/12/63 08:00                               | เรือ บ.พิชัยสมุทร 10                           | 2,919.00         |  |  |
| ۲   | 10                                   | ~                                                   | ✓ PD-6406-9005000113-0001                                           | 🥰 279117672 - จ.พรภัทร์สิณี                                             | 12/02/64 12:00                               | เรือ จ.พรภัทร์สิณี                             | 152.00           |  |  |
|     | Rows per page: 20 ▼ 1-10 of 10 < 1 > |                                                     |                                                                     |                                                                         |                                              |                                                |                  |  |  |

รูปที่ 9 แสดงรายการหนังสือกำกับการซื้อขายสัตว์น้ำ

จากรูปที่ 9 อธิบายได้ดังนี้

- หมายเลข 3 เมื่อคลิกที่ปุ่ม 💙 แสดงรายการชนิดสัตว์น้ำที่ซื้อขาย
- หมายเลข 4 หน้าจอจะแสดงรายการชนิดสัตว์น้ำและข้อมูลน้ำหนักของชนิดสัตว์น้ำ

# คำอธิบาย สัญลักษณ์ที่หน้าจอการใช้งาน

| สัญลักษณ์          | คำอธิบาย                                                 |
|--------------------|----------------------------------------------------------|
|                    | สัญลักษณ์แสดงแทนสถานะเอกสาร LD สถานะบันทึก               |
| X                  | สัญลักษณ์แสดงแทนสถานะเอกสาร รอยืนยันการซื้อ              |
| $\checkmark$       | สัญลักษณ์แสดงแทนสถานะเอกสาร ยืนยัน                       |
| ×                  | สัญลักษณ์แสดงแทนสถานะเอกสาร ส่งคืน                       |
| 0                  | สัญลักษณ์แสดงแทนสถานะเอกสาร ยกเลิก                       |
| มาจากรายการรับซื้อ | สัญลักษณ์แสดงแทนลำดับการซื้อขายที่มาจาก RMBS(ชุดจำหน่าย) |
| -                  | สัญลักษณ์สำหรับพิมพ์เอกสารหนังสือกำกับการซื้อขายสัตว์น้ำ |
| Ċ,                 | สัญลักษณ์แสดงแทนประเภทเรือแจ้ง PIPO                      |
| Ċ                  | สัญลักษณ์แสดงแทนประเภทเรือไม่แจ้งPIPO                    |
| ٨                  | สัญลักษณ์แสดงแทนประเภทเรือพื้นบ้าน                       |
| 2                  | สัญลักษณ์แสดงแทนประเภทเรืออื่นๆ                          |
| *                  | สัญลักษณ์แสดงแทนประเภทเรือขนถ่าย                         |

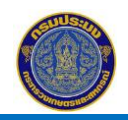

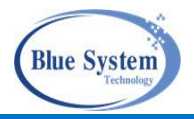

4.2 รายละเอียดเอกสารหนังสือกำกับการซื้อขายสัตว์น้ำ

| รายการหนังสือกำกับการซื้อขายสัตว์                          | น้ำ                                 |              |                |                   |                  |
|------------------------------------------------------------|-------------------------------------|--------------|----------------|-------------------|------------------|
| <ul> <li>ค้มหา</li> <li>1</li> <li>เกาที่เอกสาร</li> </ul> |                                     | สถานะ        |                | aa.               |                  |
| PD-6407-7405001284-0011                                    | เลขทชงจรง                           | เลอก         | •              | เลขทะเบยนเรอ      |                  |
| ซื่อเรือ                                                   | ชื่อผู้ขาย                          | เลขที่ Pl    |                | ประจำวันที่       | Ċ.               |
| ถึงวันที่ 💼<br>Q คับหา 📱 แสดงทั้งหมด                       |                                     |              |                |                   |                  |
| Cີ ໝ ເວລາ 15:43                                            |                                     |              |                |                   | 1 รายการ         |
| # เลขที่เอกสาร                                             | ชื่อเรือ                            |              | วันที่เข้าท่า  | ผู้ขาย            | น้ำหนักรวม (กก.) |
| <ul> <li>I</li> <li>PD-6407-7405001284-0011</li> </ul>     | 🙎 축 520082792 - โซคดีนาวาสมุทร 8 (เ | น.แสงอรุณ 3) | 08/02/64 05:00 | เรือ น.แสงอรุณ 3  | 7,676.00         |
|                                                            |                                     |              | Ro             | ws per page: 20 💌 | 1-1 of 1 < 1 >   |

รูปที่ 10 รายการหนังสือกำกับการซื้อขายสัตว์น้ำ

จากรูปที่ 10 อธิบายได้ ดังนี้

หมายเลข 1 ระบุเงื่อนไขการค้นหาข้อมูล คลิกปุ่มค้นหา เพื่อให้ระบบทำการค้นหาเอกสารตามเงื่อนไขมาแสดง ให้ที่หน้าจอ

หมายเลข 2 คลิกเลือกเลขที่เอกสารที่ต้องการ หน้าจอแสดงรายละเอียดของข้อมูล ดังนี้

### 4.2.1 ส่วนที่ 1-1 แสดงข้อมูลเรือประมงที่ทำการประมง

ระบบแสดงข้อมูลให้อัตโนมัติโดยอ้างอิงมาจากข้อมูลในเอกสารชั่งจริงหน้าท่า (WP) แสดงข้อมูลดังนี้

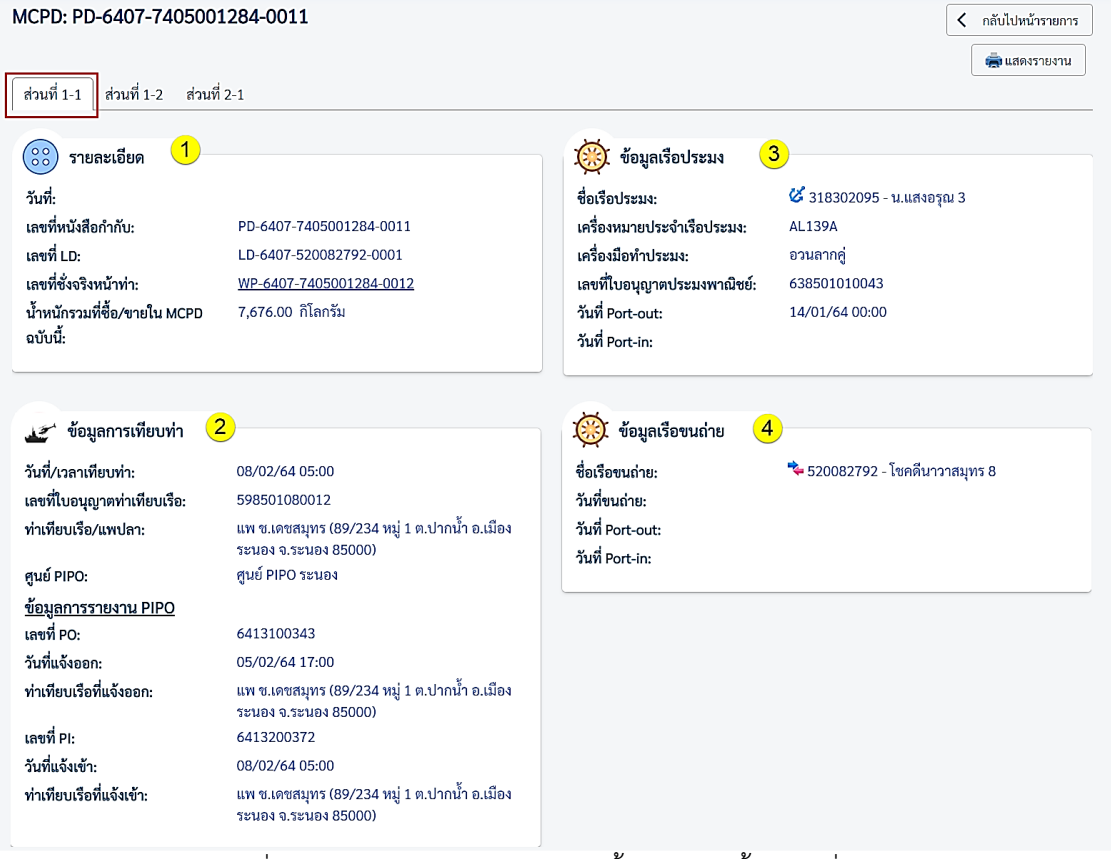

รูปที่ 11 รายการหนังสือกำกับการซื้อขายสัตว์น้ำ ส่วนที่ 1-1

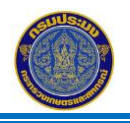

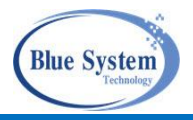

จากรูปที่ 11 อธิบายได้ดังนี้

- หมายเลข 1 ส่วนข้อมูลรายละเอียด แสดงข้อมูลเลขที่เอกสารที่เกี่ยวข้องกับเอกสาร MCPD เลขที่เอกสาร MCPD, เลขที่เอกสาร LD, เลขที่เอกสารชั่งจริง (WP), น้ำหนักรวมใน MCPD
- หมายเลข 2 ส่วนข้อมูลการเทียบท่า
- หมายเลข 3 ส่วนข้อมูลเรือประมงที่ทำการประมง
- หมายเลข 4 ส่วนข้อมูลเรือขนถ่าย แสดงข้อมูลเรือขนถ่าย กรณีที่เรือประมงมีการฝากสัตว์น้ำมากับเรือขนถ่าย เช่น ทะเบียนเรือขนถ่าย,ชื่อเรือขนถ่าย,วันที่ขนถ่าย,วันที่ PI, วันที่ PO

## 4.2.2 ส่วนที่ 1-2 แสดงข้อมูลผู้ซื้อตรงจากเรือ

โดยแสดงข้อมูลดังนี้

| CFI                                                        | D: PD-6407-740500                                                                                                    | 01284-0011                                                                                                    |                                                                                  |                                                                                           |  |
|------------------------------------------------------------|----------------------------------------------------------------------------------------------------|----------------------------------------------------------------------------------------------------|----------------------------------------------------------------------------------|-------------------------------------------------------------------------------------------|--|
| ส่วนท <b>์</b>                                             | กี่ 1-1 ส่วนที่ 1-2 ส่วน                                                                                                    | เที่ 2-1                                                                                                    |                                                                                  |                                                                                           |  |
|                                                            |                                                                                                    |                                                                                                    |                                                                                  |                                                                                           |  |
| 72                                                         | ข้อมูลผู้ซื่อจากเรือ 🤇                                                                                                    | 1                                                                                                    |                                                                                  |                                                                                           |  |
| ชื่อผู้                                                    | ประกอบการ:                                                                                                    | แพปลาโชคชัย                                                                                                    |                                                                                  |                                                                                           |  |
| เลขท                                                       | าะเบียน (ทบ.2):                                                                                                    | 7405001284                                                                                                    |                                                                                  |                                                                                           |  |
| ที่อยู่:                                                   | :                                                                                                    | 1-ก.พ. หมู่ 1 ต.ไม่                                                                                            | ่ระบุ อ.ไม่ระบุ จ                                                                | ).สมุทรสาคร                                                                               |  |
| โทรศ์                                                      | <b>זัพท์:</b>                                                                                                    |                                                                                                    |                                                                                  |                                                                                           |  |
| ວັຫຄາ                                                      | ประสงค์การซื้อ:                                                                                                    |                                                                                                    |                                                                                  |                                                                                           |  |
| •                                                          | วันที่ซื้อสัตว์น้ำ: 08/02/64 00:33                                                                                                    |                                                                                                    |                                                                                  |                                                                                           |  |
| วันที่                                                     | ซื้อสัตว์น้ำ:                                                                                                    | 08/02/64 00:33                                                                                                 |                                                                                  |                                                                                           |  |
| วันที่                                                     | ซื้อสัตว์น้ำ:                                                                                                    | 08/02/64 00:33                                                                                                 |                                                                                  |                                                                                           |  |
| วันที่                                                     | ซื้อสัตว์น้ำ:<br>ข้อมูลสัตว์น้ำ <mark>2</mark>                                                                                                    | 08/02/64 00:33                                                                                                 |                                                                                  |                                                                                           |  |
| วันที่                                                     | ขื้อสัตว์น้ำ:<br>ข้อมูลสัตว์น้ำ <mark>2</mark>                                                                                                    | 08/02/64 00:33                                                                                                 | มาณสัตว์น้ำ (กก                                                                  | .)                                                                                        |  |
| วันที่ร่<br>33<br>#                                        | ขื้อสัตว์น้ำ:<br>ข้อมูลสัตว์น้ำ 2<br>ชนิดสัตว์น้ำ                                                                                                    | 08/02/64 00:33<br>ปริง<br>ซื้อมา                                                                               | มาณสัตว์น้ำ (กก<br>ขายไป                                                         | .)<br>คงเหลือ                                                                             |  |
| วันที่<br>วันที่<br>#                                      | ซื้อสัตว์น้ำ:<br>ข้อมูลสัตว์น้ำ 2<br>ชนิดสัตว์น้ำ<br>ปลาเหลืองโพรง                                                                                                    | 08/02/64 00:33<br>ปริง<br>ซื้อมา<br>441.00                                                                     | มาณสัตว์น้ำ (กก<br>ขายไป<br>0.00                                                 | .)<br>คงเหลือ<br>441.00                                                                   |  |
| วันที่<br>                                                 | ซื้อสัตว์น้ำ:<br>ข้อมูลสัตว์น้ำ 2<br>ชนิดสัตว์น้ำ<br>ปลาเหลืองไพรง<br>ปลาหูแขก                                                                                                    | 08/02/64 00:33<br>ปริม<br>ชื่อมา<br>441.00<br>1,566.00                                                         | มาณสัตว์น้ำ (กก<br>ขายไป<br>0.00<br>0.00                                         | .)<br>คงเหลือ<br>441.00<br>1,566.00                                                       |  |
| วันที่<br># 1 2 3                                          | ซื้อสัตว์น้ำ:<br>ข้อมูลสัตว์น้ำ 2<br>ชนิดสัตว์น้ำ<br>ปลาเหลืองโพรง<br>ปลาทูแขก<br>ปลาสิกุนตาโต                                                                                                    | 08/02/64 00:33<br>                                                                                             | มาณสัตว์น้ำ (กก<br>ขายไป<br>0.00<br>0.00<br>0.00                                 | .)<br>คงเหถือ<br>441.00<br>1,566.00<br>810.00                                             |  |
| 2<br>2<br>1<br>2<br>3<br>4                                 | ซื้อสัตว์น้ำ:<br>ข้อมูลสัตว์น้ำ 2<br>ชนิดสัตว์น้ำ<br>ปลาเหลืองโพรง<br>ปลาชุนซก<br>ปลาสิกุนต่าโต<br>ปลาสิกุนอ่นๆ                                                                                              | 08/02/64 00:33<br>                                                                                             | มาณสัตว์น้ำ (กก<br>ขายไป<br>0.00<br>0.00<br>0.00<br>0.00                         | .)<br>คงเหลือ<br>441.00<br>1,566.00<br>810.00<br>135.00                                   |  |
| <b>วันที่</b><br>#<br>1<br>2<br>3<br>4<br>5                | <ul> <li>ช้อมูลสัตว์น้ำ:</li> <li>ช้อมูลสัตว์น้ำ</li> <li>ชนิดสัตว์น้ำ</li> <li>ชนิดสัตว์น้ำ</li> <li>ปลาเหลืองโพรง</li> <li>ปลาชุมขก</li> <li>ปลาสิกุนตาโต</li> <li>ปลาสิกุนอื่นๆ</li> <li>ปลาทู</li> </ul> | 08/02/64 00:33<br>                                                                                             | มาณสัตว์น้ำ (กก<br>ขายไป<br>0.00<br>0.00<br>0.00<br>0.00<br>0.00                 | .)<br>คงเหลือ<br>441.00<br>1,566.00<br>810.00<br>135.00<br>1,892.00                       |  |
| <b>žuni</b><br>#<br>1<br>2<br>3<br>4<br>5<br>6             | ซื้อสัตว์น้ำ:<br>ข้อมูลสัตว์น้ำ 2<br>ชนิดสัตว์น้ำ<br>ปลาเหลืองโพรง<br>ปลาชูนซก<br>ปลาสีกูนฮ์นๆ<br>ปลาสีกูนอื่นๆ<br>ปลาทู<br>ปลาหาน                                                                           | 08/02/64 00:33<br>ชื่อมา<br>ชื่อมา<br>441.00<br>1,566.00<br>810.00<br>135.00<br>1,892.00<br>1,930.00           | มาณสัตว์น้ำ (กก<br>ขายไป<br>0.00<br>0.00<br>0.00<br>0.00<br>0.00<br>0.00<br>0.00 | .)<br>คงเหลือ<br>441.00<br>1,566.00<br>810.00<br>135.00<br>1,892.00<br>1,930.00           |  |
| <b>5 11</b><br><b>1</b><br>1<br>2<br>3<br>4<br>5<br>6<br>7 | ซื้อสัตว์น้ำ:<br>2<br>ชนิดสัตว์น้ำ 2<br>ชนิดสัตว์น้ำ<br>ปลาเหลืองโพรง<br>ปลาชูแขก<br>ปลาสีกูนอื่นๆ<br>ปลาสีกูนอื่นๆ<br>ปลาทู<br>ปลาตาหวาน<br>ปลาหายแดง                                                       | 08/02/64 00:33<br>ชื่อมา<br>ชื่อมา<br>441.00<br>1,566.00<br>810.00<br>135.00<br>1,892.00<br>1,930.00<br>273.00 | มาณสัตว์น้ำ (กก<br>ขายไป<br>0.00<br>0.00<br>0.00<br>0.00<br>0.00<br>0.00<br>0.00 | .)<br>คงเหลือ<br>441.00<br>1,566.00<br>810.00<br>135.00<br>1,892.00<br>1,930.00<br>273.00 |  |

รูปที่ 12 แสดงรายการหนังสือกำกับการซื้อขายสัตว์น้ำ ส่วนที่ 1-2

จากรูปที่ 12 อธิบายได้ดังนี้

- หมายเลข 1 ส่วนข้อมูลผู้ซื้อจากเรือ แสดงข้อมูลของผู้ประกอบการที่เป็นผู้ซื้อสัตว์น้ำตรงจาก เรือประมง โดยมีสถานะ "รอยืนยัน"
- หมายเลข 2 ส่วนข้อมูลสัตว์น้ำ แสดงข้อมูลรายการชนิดสัตว์น้ำและน้ำหนักสัตว์น้ำ

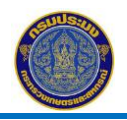

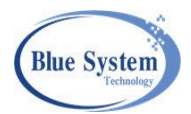

# ≻ การยืนยันการซื้อขายสัตว์น้ำโดยตรงจากเรือประมงส่วนที่ 1-2 สามารถทำได้โดย

| /CPI                        | D: PD-6407-740500                         | <b>)1284-0011</b><br>ที่ 2-1                     |                   |           |                                                                                                    | กลับไปหน้ารายการ |
|-----------------------------|-------------------------------------------|--------------------------------------------------|-------------------|-----------|----------------------------------------------------------------------------------------------------|------------------|
| <u>;</u>                    | ข้อมูลผู้ซื้อจากเรือ                      |                                                  |                   |           |                                                                                                    | <mark>1</mark>   |
| ชื่อผู้<br>เลขท<br>ที่อยู่: | ประกอบการ:<br>เะเบียน (ทบ.2):             | แพปลาโชคชัย<br>7405001284<br>1-ก.พ. หมู่ 1 ต.ไม่ | ระบุ อ.ไม่ระบุ จ. | สมุทรสาคร | ยืนยันการซื้อ                                                                                              | ×                |
| โทรค์<br>วัตถุง<br>วันที่   | ไพท์:<br>ประสงค์การซื้อ:<br>ชื้อสัตว์น้ำ: | 08/02/64 00:33                                   |                   |           | <ul> <li>ยืนยันการซื้อ (ไม่ยืนยันการซื้อ)</li> <li>รันที่รับเข้า</li> <li>08/02/2564</li> <li>3</li> </ul> | 2                |
| 3                           | ข้อมูลสัตว์น้ำ                            |                                                  |                   |           | <sup>หมายเหตุ</sup><br>ทดสอบการยืนยันการรับซือตรงจากเรือประม                                               | 9                |
| ш                           | en an an an an an an an an an an an an an | ปริม                                             | เาณสัตว์น้ำ (กก.) | )         | 4                                                                                                    |                  |
| Ħ                           | ขนผสตามา                                  | ซื้อมา                                           | ขายไป             | คงเหลือ   |                                                                                                    |                  |
| 1                           | ปลาเหลืองโพรง                             | 441.00                                           | 0.00              | 441.00    |                                                                                                    | 5 🖬 ยืนยัน       |
| 2                           | ปลาทูแขก                                  | 1,566.00                                         | 0.00              | 1,566.00  |                                                                                                    |                  |
| 3                           | ปลาสีกุนตาโต                              | 810.00                                           | 0.00              | 810.00    | L                                                                                                    |                  |
| 4                           | ปลาสีกุนอื่นๆ                             | 135.00                                           | 0.00              | 135.00    |                                                                                                    |                  |
| 5                           | ปลาทู                                     | 1,892.00                                         | 0.00              | 1,892.00  |                                                                                                    |                  |
| 6                           | ปลาตาหวาน                                 | 1,930.00                                         | 0.00              | 1,930.00  |                                                                                                    |                  |
| 7                           | ปลาทรายแดง                                | 273.00                                           | 0.00              | 273.00    |                                                                                                    |                  |
| 8                           | ปลาปากคม                                  | 629.00                                           | 0.00              | 629.00    |                                                                                                    |                  |

รูปที่ 13 รายการหนังสือกำกับการซื้อขายสัตว์น้ำ ส่วนที่ 1-2 การยืนยันการซื้อ จากรูปที่ 13 อธิบายได้ดังนี้

- หมายเลข 1 คลิกที่ปุ่มยืนยัน 🗹 🚥 จะแสดงหน้าจอสำหรับการยืนยันการซื้อ
- หมายเลข 2 ระบุการยืนยันการซื้อ

อ ยืนยันการซื้อ สถานะเอกสารของส่วนที่ 1-2 จะเป็น "ยืนยัน"

- ๏ ไม่ยืนยันการซื้อ สถานะเอกสารของส่วนที่ 1-2 จะเป็น"ยกเลิก"
- หมายเลข 3 ระบุวันที่รับเข้า
- หมายเลข 4 ระบุหมายเหตุต่าง ๆ (ถ้ามี)
- หมายเลข 5 คลิกปุ่มยืนยัน 🖪 🏧 เพื่อบันทึกผลการยืนยันการซื้อเข้าระบบ สถานะเอกสารของส่วนที่ 1-2 จะเป็น"ยืนยัน" เมื่อยืนยันส่วนที่ 1-2 แล้วสามารถเพิ่มการขายสัตว์น้ำได้ที่ส่วนที่ 2-1

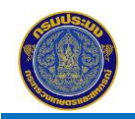

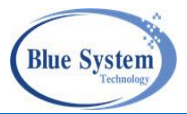

# 4.2.3 ส่วนที่ 2-1 แสดงการขายสัตว์น้ำ

แสดงข้อมูลเกี่ยวกับข้อมูลการขายสัตว์น้ำจากผู้ซื้อสัตว์น้ำตรงจากเรือประมงขายต่อให้ผู้ซื้อรายถัดไป ตามลำดับการขายที่บันทึกเข้าระบบ

| 0. 511 5 0401 14                                                | 05001284-0011                                                      |                                           |                                                                                                    | < กลับไปหน้ารายก                                                                                                    |
|-----------------------------------------------------------------|--------------------------------------------------------------------|-------------------------------------------|----------------------------------------------------------------------------------------------------|----------------------------------------------------------------------------------------------------|
| ร่วนที่ 1-1 ส่วนที่ 1-2<br>+ เพิ่มการขาย                        | ส่วนที่ 2-1                                                        |                                           |                                                                                                    |                                                                                                    |
| 📜 ลำดับที่ 1 🗸 ต                                                | ยัน                                                                |                                           |                                                                                                    |                                                                                                    |
| Sequence No:                                                    |                                                                    | Sq.1                                      |                                                                                                    |                                                                                                    |
| ผูสรางรายการ:                                                   |                                                                    | W T 26/07/64 10:38                        |                                                                                                    |                                                                                                    |
| มูบรบบรุงรายการ:                                                |                                                                    | พ i 20/07/04 l2:ll<br>พดสอบการยืบยังการรั | เชื่อ                                                                                                    |                                                                                                    |
| <u>ข้อมูลการส่งคืน</u><br>มู้ส่ง:<br>หมายเหตุ:                  |                                                                    |                                           |                                                                                                    |                                                                                                    |
| •                                                               |                                                                    |                                           |                                                                                                    |                                                                                                    |
| ชื่อผู้ขาย:<br>ลขทะเบียนผ้ขาย (ทบ.2):                           | <b>แพปลาโชคชัย</b><br>7405001284                                   |                                           | ชื่อผู้ซื้อ:<br>เลขทะเบียนผู้ซื้อ (ทบ.2):                                                                                                    | <b>บริษัท ซีรอเยลอาหารทะเล จำกัด</b><br>7409000770                                                                                                    |
| ง<br>ชื่อผู้ขาย:<br>ลขทะเบียนผู้ขาย (ทบ.2):<br>วันที่ขาย:       | <b>แพปลาโชคชัย</b><br>7405001284<br>09/02/64 00:00                 |                                           | ชื่อผู้ซื้อ:<br>เลขทะเบียนผู้ซื้อ (ทบ.2):<br>ประเภทกิจการ:                                                                                                    | <b>บริษัท ซีรอเยลอาหารทะเล จำกัด</b><br>7409000770<br>โรงงานแปรรูปสัตว์น้ำและผลิตภัณฑ์                                                                                                    |
| ้ข่อผู้ขาย:<br>ลขทะเบียนผู้ขาย (ทบ.2):<br>วันที่ขาย:            | <b>แพปลาโซกซัย</b><br>7405001284<br>09/02/64 00:00                 |                                           | ชื่อผู้ซื้อ:<br>เลขทะเบียนผู้ซื้อ (ทบ.2):<br>ประเภทกิจการ:<br>ที่อยู่:                                                                                        | <b>บริษัท ซีรอเยลอาหารทะเล จำกัด</b><br>7409000770<br>โรงงานแปรรูปสัตว์น้ำและผลิตภัณฑ์<br>80 หมู่ 1 ต.ไม่ระบุ อ.ไม่ระบุ<br>จ.สมุทรสาคร                                                                        |
| ง<br>ชื่อผู้ขาย:<br>ลขทะเบียนผู้ขาย (ทบ.2):<br>วันที่ขาย:       | <b>แพปลาโซคซัย</b><br>7405001284<br>09/02/64 00:00                 | II <b>—</b>                               | ชื่อผู้ซื้อ:<br>เลขทะเบียนผู้ซื้อ (ทบ.2):<br>ประเภทกิจการ:<br>ที่อยู่:<br>วัตถุประสงค์การซื้อ:                                                                | <b>บริษัท ซีรอเยลอาหารทะเล จำกัด</b><br>7409000770<br>โรงงานแปรรูปสัตว์น้ำและผลิตภัณฑ์<br>80 หมู่ 1 ต.ไม่ระบุ อ.ไม่ระบุ<br>จ.สมุทรสาคร<br>เพื่อค้าสัตว์น้ำ                                                    |
| ง<br>ชื่อผู้ขาย:<br>ลขทะเบียนผู้ขาย (ทบ.2):<br>วันที่ขาย:       | <b>แพปลาโซคซัย</b><br>7405001284<br>09/02/64 00:00                 |                                           | ชื่อผู้ซื้อ:<br>เลขทะเบียนผู้ซื้อ (ทบ.2):<br>ประเภทกิจการ:<br>ที่อยู่:<br>วัตถุประสงค์การซื้อ:<br>วันที่รับเข้า:                                              | <b>บริษัท ซีรอเยลอาหารทะเล จำกัด</b><br>7409000770<br>โรงงานแปรรูปสัตว์น้ำและผลิตภัณฑ์<br>80 หมู่ 1 ต.ไม่ระบุ อ.ไม่ระบุ<br>จ.สมุทรสาคร<br>เพื่อค้าสัตว์น้ำ<br>09/02/64                                        |
| ง<br>ชื่อผู้ขาย:<br>.ลขทะเบียนผู้ขาย (ทบ.2):<br>วันที่ขาย:      | <b>แพปลาโซกซัย</b><br>7405001284<br>09/02/64 00:00                 |                                           | ชื่อผู้ซื้อ:<br>เลขทะเบียนผู้ซื้อ (ทบ.2):<br>ประเภทกิจการ:<br>ที่อยู่:<br>วัตถุประสงค์การซื้อ:<br>วันที่รับเข้า:<br>วันที่ยืนยันรับเข้า:                      | <b>บริษัท ซีรอเยลอาหารทะเล จำกัด</b><br>7409000770<br>โรงงานแปรรูปสัตว์น้ำและผลิตภัณฑ์<br>80 หมู่ 1 ต.ไม่ระบุ อ.ไม่ระบุ<br>จ.สมุทรสาคร<br>เพื่อค้าสัตว์น้ำ<br>09/02/64<br>26/07/64 22:38                      |
| ง<br>ใอผู้ขาย:<br>ลขทะเบียนผู้ขาย (ทบ.2):<br>เ้นที่ขาย:         | <b>แพปลาโซคซัย</b><br>7405001284<br>09/02/64 00:00                 |                                           | ชื่อผู้ซื้อ:<br>เลขทะเบียนผู้ซื้อ (ทบ.2):<br>ประเภทกิจการ:<br>ที่อยู่:<br>วัตถุประสงค์การซื้อ:<br>วันที่รับเข้า:<br>วันที่ยืนยันรับเข้า:<br>รวมน้ำหนักที่ขาย: | <b>บริษัท ซีรอเยลอาหารทะเล จำกัด</b><br>7409000770<br>โรงงานแปรรูปสัตว์น้ำและผลิตภัณฑ์<br>80 หมู่ 1 ต.ไม่ระบุ อ.ไม่ระบุ<br>จ.สมุทรสาคร<br>เพื่อค้าสัตว์น้ำ<br>09/02/64<br>26/07/64 22:38<br><u>441.00</u> กก. |
| ้<br>ชื่อผู้ขาย:<br>.ลขทะเบียนผู้ขาย (ทบ.2):<br>วันที่ขาย:<br># | <b>แพปลาโซกขัย</b><br>7405001284<br>09/02/64 00:00<br>ชนิดสัตว์น้ำ |                                           | ชื่อผู้ซื้อ:<br>เลขทะเบียนผู้ซื้อ (ทบ.2):<br>ประเภทกิจการ:<br>ที่อยู่:<br>วัตถุประสงค์การซื้อ:<br>วันที่รับเข้า:<br>วันที่ยืนยันรับเข้า:<br>รวมน้ำหนักที่ขาย: | <b>บริษัท ซีรอเยลอาหารทะเล จำกัด</b><br>7409000770<br>โรงงานแปรรูปสัตว์น้ำและผลิตภัณฑ์<br>80 หมู่ 1 ต.ไม่ระบุ อ.ไม่ระบุ<br>จ.สมุทรสาคร<br>เพื่อค้าสัตว์น้ำ<br>09/02/64<br>26/07/64 22:38<br><u>441.00</u> กก. |

รูปที่ 14 รายการหนังสือกำกับการซื้อขายสัตว์น้ำ ส่วนที่ 2-1

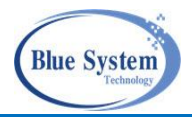

# 4.3 การเพิ่มการขายในส่วนที่ 2-1 , ส่วนที่ 2-2 ถึง ส่วนที่ 2-x

เมื่อมีการยืนยันการรับซื้อในส่วนที่ 1-2 แล้วระบบจะแสดง ส่วนที่ 2-1 ตามลำดับ เพื่อผู้ประกอบการทำ

| รายการขายสัตว์น้ำต่อไป โดยคลิกปุ่ม "เพิ่มการขาย" | + เพิ่มการขาย | ระบบจะแสดง | ลำดับที่ 1 | . ขึ้นมา | และเพิ่มลำดับ |
|--------------------------------------------------|---------------|------------|------------|----------|---------------|
| ที่ ต่อไป                                        |               |            |            |          |               |

### 4.3.1 กรณีขายในประเทศ

สามารถทำได้ ดังนี้

| MCPE                                                              | CPD: PD-6407-7405001284-0011                                                                |          |       |       |   |                |                                                                                                    | กลับไปหน้ารายการ<br>สุดแสดงรายงาน |                                        |                                  |                |
|-------------------------------------------------------------------|---------------------------------------------------------------------------------------------|----------|-------|-------|---|----------------|----------------------------------------------------------------------------------------------------|-----------------------------------|----------------------------------------|----------------------------------|----------------|
| ส่วนที่<br>+ เจ้                                                  | ส่วนที่ 1-1 ส่วนที่ 1-2 ส่วนที่ 2-1<br>+ เด้นการทร <mark>1</mark>                           |          |       |       |   |                |                                                                                                    |                                   |                                        |                                  |                |
| เพิ่มก                                                            | เพิ่มการขาย ×                                                                               |          |       |       |   |                |                                                                                                    |                                   |                                        |                                  |                |
| 5uilan<br>09/0                                                    | <sup>8</sup> 2/2564 2                                                                       |          |       |       |   |                |                                                                                                    | ค้นหาผู้ประกอบการด้านการประ       | ะมง (ทบ.2)                             |                                  | ×              |
| วัตถุม<br><ul> <li>วัตถุม</li> <li> <ul> <li></li></ul></li></ul> | čацизация билизии<br>© Іилизиия О иопизиия З<br>финански З<br>7400000770 4 Q<br>с фификации |          |       |       |   |                | <ul> <li>จ. คันหา</li> <li>ชื่อผู้ประกอบการฯ (ทบ.2)</li> <li>จ. คัมหา</li> <li>แสดงทัลชมด</li> </ul> | (สายเสมียม พ.2<br>7409000770      | ້ອ້າກັສ<br>ເລື້ອກ▼ ↓ ປານແຫນີ<br>ເລື້ອກ | 1075<br>  ¥                      |                |
| ປຈີ                                                               | บริษัท ซึ่งลเยลอาหารทะเล จำกัด                                                              |          |       |       |   | C ณ เวลา 16:04 |                                                                                                    |                                   | 1 รายการ                               |                                  |                |
| #                                                                 | ชนิดสัตว์น้ำ                                                                                | ยกมา     | งายไป | บาย   |   | คงเหลือ        |                                                                                                    | # ชื่อผู้ประกอบก                  | ารด้านการประมง (ทบ.2)                  | ประเภทกิจการ                     | จังหวัด        |
| 1                                                                 | ปลาเหลืองโพรง                                                                               | 441.00   | 0.00  | 441 7 | : | 0.00           |                                                                                                    | 1 บริษัท ซีรอเยลอาหารทะเล จำกัด ( | (7409000770) 6                         | ໂรงงานแปรรูปสัตว์น้ำและผลิตภัณฑ์ | สมุทรสาคร      |
| 2                                                                 | ปลาพูแลก                                                                                    | 1,566.00 | 0.00  | 0     |   | 1,566.00       |                                                                                                    |                                   |                                        | Rows per page: 20 👻              | 1-1 of 1 < 1 > |
| 3                                                                 | ปลาสึกนตาโต                                                                                 | 810.00   | 0.00  | 0     |   | 810.00         |                                                                                                    |                                   |                                        |                                  |                |
| 4                                                                 | ปลาสีถนอื่นๆ                                                                                | 135.00   | 0.00  | 0     |   | 135.00         |                                                                                                    |                                   |                                        |                                  |                |
| 5                                                                 | ປລານ                                                                                        | 1,892.00 | 0.00  | 0     |   | 1,892.00       |                                                                                                    |                                   |                                        |                                  |                |
| 6                                                                 | ปลาดาหวาน                                                                                   | 1,930.00 | 0.00  | 0     |   | 1,930.00       |                                                                                                    |                                   |                                        |                                  |                |
| 7                                                                 | ปลาทรายแดง                                                                                  | 273.00   | 0.00  | 0     |   | 273.00         |                                                                                                    |                                   |                                        |                                  |                |
| 8                                                                 | ปลาปากคม                                                                                    | 629.00   | 0.00  | 0     |   | 629.00         |                                                                                                    |                                   |                                        |                                  |                |
|                                                                   | الله تریش الله تشریحیه<br>8 9                                                               |          |       |       |   |                |                                                                                                    |                                   |                                        |                                  |                |

รูปที่ 15 การเพิ่มข้อมูลการขายสัตว์น้ำ ส่วนที่ 2-1

จากรูปที่ 15 อธิบายได้ดังนี้

- หมายเลข 1 คลิกที่ปุ่ม +เพิ่มการขาย 🕂 เพิ่มกรงาย
- หมายเลข 2 ระบุวันที่ทำการขาย
- หมายเลข 4 ระบุชื่อผู้ประกอบการ คลิกที่แว่นขยาย จะแสดงหน้าจอสำหรับค้นหาข้อมูลของผู้ประกอบการ
- หมายเลข 5 ระบุเงื่อนไขการค้นหาข้อมูลผู้ประกอบการ โดยสามารถระบุเงื่อนไขการค้นหาได้จาก ชื่อ ผู้ประกอบการ,เลขทะเบียน ทบ.2 และจังหวัดของผู้ประกอบการ จากนั้นคลิกที่ปุ่มค้นหา เพื่อให้ ระบบดึงข้อมูลมาแสดง
- หมายเลข 6 เลือกรายการผู้ประกอบการที่ต้องการ เมื่อคลิกเลือกรายการหน้าจอนี้จะปิดไปอัตโนมัติ
- หมายเลข 7 แก้ไขน้ำหนักที่ต้องการขายที่ช่อง "ขาย" ระบบจะทำการคำนวณน้ำหนักคงเหลือให้อัตโนมัติ
- หมายเลข 8 คลิกปุ่มบันทึก 🖻 🕬 เมื่อต้องการบันทึกข้อมูลไว้ก่อน แต่ยังไม่ส่งข้อมูลไปให้ผู้ซื้อทำการยืนยัน การซื้อ

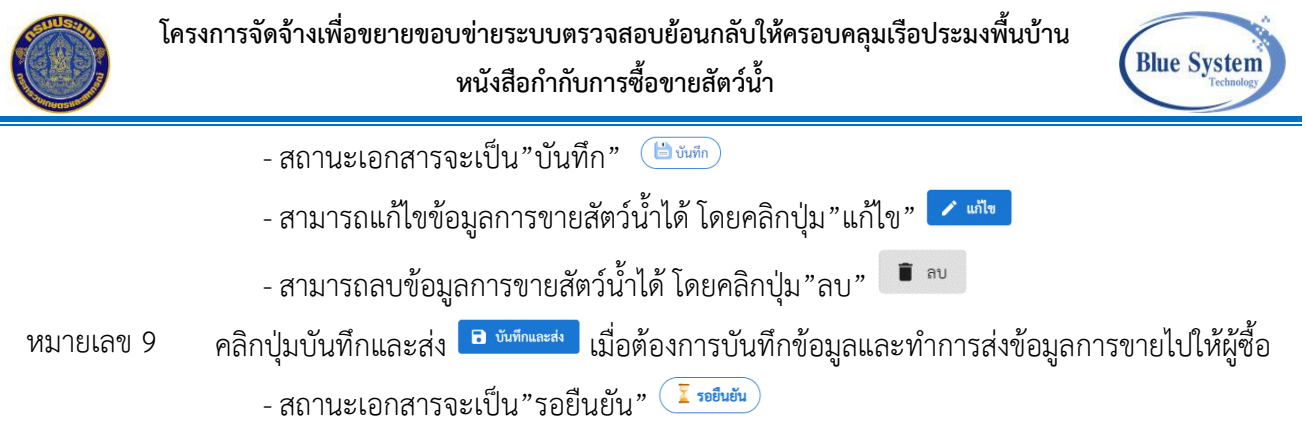

- ไม่สามารถแก้ไขข้อมูลการขายได้

| CPD: PD-6407-7405003                                                                                          | 1284-0011                                          |              |                                                  |                                                                                                    | < ni                                                                                                    | ลับไปหน้ารายกา |
|----------------------------------------------------------------------------------------------------|----------------------------------------------------|--------------|--------------------------------------------------|----------------------------------------------------------------------------------------------------|----------------------------------------------------------------------------------------------------|----------------|
| ร่วนที่ 1-1 ส่วนที่ 1-2 ส่วนที่                                                                               | 2-1                                                |              |                                                  |                                                                                                    |                                                                                                    | 💼 แสดงรายงาน   |
| + เพิ่มการขาย 11                                                                                              |                                                    |              |                                                  |                                                                                                    |                                                                                                    |                |
| Sequence No:<br>สู้สร้างรายการ:<br>สู้ปรับปรุงรายการ:<br>หมายเหตุ:<br>ข้อมูลการส่งคืน<br>ผู้ส่ง:<br>หมายเหตุ: |                                                    | 10           | Sq.1<br>W T 26/07/64 10:38<br>W T 26/07/64 12:11 |                                                                                                    |                                                                                                    |                |
| ชื่อผู้ขาย:<br>เลขทะเบียนผู้ขาย (ทบ.2):<br>วันที่ขาย:                                                         | <b>แพปลาโซคซัย</b><br>7405001284<br>09/02/64 00:00 |              |                                                  | ชื่อผู้ซื้อ:<br>เลขทะเบียนผู้ซื้อ (ทบ.2):<br>ประเภทกิจการ:<br>ที่อยู่:<br>วัตถุประสงค์การซื้อ:<br>วันที่รับเข้า:<br>วันที่ยืนยันรับเข้า:<br>รวมน้ำหนักที่ขาย: | <b>บริษัท ซีรอเยลอาหารทะเล จำกัค</b><br>7409000770<br>โรงงานแปรรูปสัตว์น้ำและผลิตภัณฑ์<br>80 หมู่ 1 ค.ไม่ระบุ อ.ไม่ระบุ จ.สมุทรส<br>441.00 กก. | រោគទ           |
| #                                                                                                    |                                                    | ชนิดสัตว์น้ำ |                                                  |                                                                                                    | จำนวน (กก.)                                                                                                    |                |
|                                                                                                    |                                                    |              |                                                  |                                                                                                    |                                                                                                    |                |

รูปที่ 16 รายการหนังสือกำกับการซื้อขายสัตว์น้ำ ส่วนที่ 2-1

จากรูปที่ 16 อธิบายได้ดังนี้

- หมายเลข 10 เมื่อบันทึกแล้วหน้าจอการเพิ่มการขายจะปิดไปอัตโนมัติ และในส่วนที่ 2-1 จะแสดงรายละเอียด การขายสัตว์น้ำขึ้นมาให้ที่หน้าจอ สถานะจะเป็น "รอยืนยัน"
- หมายเลข 11 เมื่อต้องการเพิ่มการขายใหม่ ให้คลิกที่ปุ่ม "+เพิ่มการขาย" 🕂 🕬 เพื่อเพิ่มข้อมูลการขายให้ ลำดับถัดไป

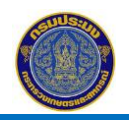

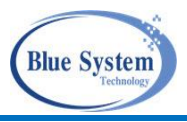

#### 4.3.2 กรณีขายนอกประเทศ

| รายก<br><pre></pre> | รายการหนังสือกำกับการซื้อขายสัตว์น้ำ<br><pre></pre> |   |                             |                                              |                |                          |                  |
|---------------------|-----------------------------------------------------|---|-----------------------------|----------------------------------------------|----------------|--------------------------|------------------|
| C a                 | Cัณ เวลา 22:53 2 รายการ                             |   |                             |                                              |                |                          |                  |
|                     | #                                                   |   | เลขที่เอกสาร                | ชื่อเรือ                                     | วันที่เข้าท่า  | ผู้ขาย                   | น้ำหนักรวม (กก.) |
| ۲                   | 1                                                   | ~ | ✓ PD-6407-7405001284-0011 1 | 축 520082792 - โชคดีนาวาสมุทร 8 (น.แสงอรุณ 3) | 08/02/64 05:00 | แพปลาโชคชัย / Sq.1       | 441.00           |
| ۲                   | 2                                                   | ~ | ✓ PD-6406-8005000096-0001   | 🧭 338000710 - ฐานะวัฒนา                      | 20/05/64 18:00 | นายจุมพล ฆนวารี / Sq.1.1 | 1,111.00         |
|                     | Rows per page: 20 🕶 1-2 of 2 < 1 >                  |   |                             |                                              |                |                          |                  |

รูปที่ 17 รายการหนังสือกำกับการซื้อขายสัตว์น้ำ

จากรูปที่ 17 อธิบายได้ ดังนี้ หมายเลข 1 คลิกเลือกรายการเอกสารหนังสือกำกับการซื้อขายสัตว์น้ำ

ในลำดับที่ที่ต้องการขายสัตว์น้ำ

| MCPD: PD-6407-7405001284-0011 |                                                  |                       |               |       |     |     |                                       | < กลับไปท         | เน้ารายการ |
|-------------------------------|--------------------------------------------------|-----------------------|---------------|-------|-----|-----|---------------------------------------|-------------------|------------|
| ส่วนที่ 1-1 ส่วนที่ 1-2       | ส่วน                                             | เที่ 2-1 ส่วนที่ 2-2  |               |       |     |     |                                       | 👼 แสด             | างรายงาน   |
| + เพิ่มการขาย 2               |                                                  |                       |               |       |     |     |                                       |                   |            |
|                               | 🗙 เพิ่มการขาย 🛛 🗙                                |                       |               |       |     |     |                                       | ×                 |            |
|                               | รับที่ชาย<br>10/02/2564 <mark>3</mark>           |                       |               |       |     |     |                                       | ä                 |            |
|                               | วัตถุประสงค์การขาย<br>🔿 ในประเทศ 💿 นอกประเทศ [4] |                       |               |       |     |     |                                       |                   |            |
|                               | Swe                                              | เทศที่ขาย<br>eden     |               |       |     |     |                                       | × •               |            |
|                               | Kir<br>สวีเช                                     | ngdom Of Sweden<br>กน |               |       |     |     |                                       |                   |            |
|                               | #                                                | ชนิดสัตว์น้ำ          | น้ำหนัก (กก.) |       |     |     |                                       |                   |            |
|                               |                                                  |                       | ยกมา          | ขายไป |     | ขาย |                                       | คงเหลือ           |            |
|                               | 1                                                | ปลาเหลืองโพรง         | 441.00        | 0.00  | 300 | 6   | \$                                    | 141.00            |            |
|                               |                                                  |                       |               |       |     |     | <ul> <li>อันทึก</li> <li>7</li> </ul> | บันทึกและส่ง<br>8 |            |

รูปที่ 18 การเพิ่มข้อมูลการขายสัตว์น้ำ กรณีขายนอกประเทศ จากรูปที่ 18 อธิบายได้ ดังนี้

- หมายเลข 2 คลิกที่ปุ่ม +เพิ่มการขาย 🕂 เพิ่มการขาย
- หมายเลข 3 ระบุวันที่ทำการขาย
- หมายเลข 4 ระบุวัตถุประสงค์การขาย ให้เลือก"นอกประเทศ" 
   นอกประเทศ กรณีที่ต้องการส่งออกสัตว์น้ำไป
   ต่างประเทศ
- หมายเลข 5 ระบุชื่อประเทศที่ต้องการส่งออก โดยการพิมพ์ชื่อประเทศที่ต้องการและต้องเลือกชื่อประเทศจาก รายการที่แสดงที่หน้าจอ
- หมายเลข 6 ระบุน้ำหนักที่ต้องการขายที่ช่อง "ขาย" ระบบจะทำการคำนวณน้ำหนักคงเหลือให้อัตโนมัติ

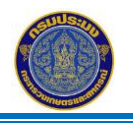

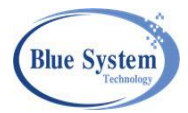

หมายเลข 7 คลิกปุ่มบันทึก **อ**บันทึก เมื่อต้องการบันทึกข้อมูลไว้ก่อน แต่ยังไม่ส่งข้อมูลไปให้ผู้ซื้อทำการ ยืนยันการซื้อ

- สถานะเอกสารจะเป็น"บันทึก" 🗎 🛍 🗤 👘
- สามารถแก้ไขข้อมูลการขายสัตว์น้ำได้ โดยคลิกปุ่ม"แก้ไข" 🗹 🚥
- สามารถลบข้อมูลการขายสัตว์น้ำได้ โดยคลิกปุ่ม"ลบ" 🔳 🚥
- หมายเลข 8 คลิกปุ่มบันทึกและส่ง <sup>อ</sup> <sup>บบทึกและส่ง</sup> เมื่อต้องการบันทึกข้อมูลและสามารถนำรายการขายสัตว์น้ำนี้ ไปใช้งานต่อไปได้
  - สถานะเอกสารจะเป็น"ยืนยัน" 🗸
  - ไม่สามารถแก้ไขข้อมูลการขายได้

| ICPD: PD-6407-7405             | 001284-0011                   |                    |                                                             | •                                | 🕻 กลับไปหน้ารายก |
|--------------------------------|-------------------------------|--------------------|-------------------------------------------------------------|----------------------------------|------------------|
| ส่วนที่ 1-1 ส่วนที่ 1-2 ส      | ่วนที่ 2-1 ส่วนที่ 2-2        |                    |                                                             |                                  | 💼 แสดงรายงา      |
| + เพิ่มการขาย                  |                               |                    |                                                             |                                  |                  |
| 違 ลำดับที่ 1 🗎 บันทึก          | 9                             |                    |                                                             |                                  |                  |
|                                |                               |                    |                                                             | 1                                | แก้ไข 📋 ลบ       |
| Sequence No:                   |                               | Sq.1.1             |                                                             |                                  |                  |
| ผู้สร้างรายการ:                |                               | W T 26/07/64 23:31 |                                                             |                                  |                  |
| ผู้ปรับปรุงรายการ:             |                               | W T 30/08/64 13:38 |                                                             |                                  |                  |
| หมายเหตุ:                      |                               |                    |                                                             |                                  |                  |
| ข้อมูลการส่งคืน                |                               |                    |                                                             |                                  |                  |
| <br>ผู้ส่ง:                    |                               |                    |                                                             |                                  |                  |
| หมายเหตุ:                      |                               |                    |                                                             |                                  |                  |
| ชื่อผู้ขาย:                    | บริษัท ซีรอเยลอาหารทะเล จำกัด |                    | ชื่อผู้ซื้อ:                                                | บริโภคภายนอกประเทศ               | I                |
| เลขทะเบียนผู้ขาย (ทบ.2):<br>ี่ | 7409000770                    |                    | เลขทะเบียนผู้ซือ (ทบ.2):                                    | 999999998                        |                  |
| วันที่ขาย:                     | 26/07/64 00:00                |                    | ประเภทกิจการ:                                               | แพ พ่อค้าคนกลาง ผู้รวง           | บรวม             |
| ขายนอกประเทศ:                  | Sweden                        |                    | ที่อยู่:                                                    | ต.ไม่ระบุ อ.ไม่ระบุ จ.ไม่        | ระบุ             |
|                                |                               |                    | วัตถุประสงค์การซือ:                                         |                                  |                  |
|                                |                               |                    |                                                             |                                  |                  |
|                                |                               |                    | วันที่รับเข้า:                                              |                                  |                  |
|                                |                               |                    | วันที่รับเข้า:<br>วันที่ยืนยันรับเข้า:                      |                                  |                  |
|                                |                               |                    | วันที่รับเข้า:<br>วันที่ยืนยันรับเข้า:<br>รวมน้ำหนักที่ขาย: | <u>300.00</u> กก.                |                  |
| #                              | ชนิดสัตว์น้ำ                  |                    | วันที่รับเข้า:<br>วันที่ยืนยันรับเข้า:<br>รวมน้ำหนักที่ขาย: | <u>300.00</u> กก.<br>จำนวน (กก.) |                  |

รูปที่ 19 ข้อมูลการขายสัตว์น้ำ กรณีขายนอกประเทศ (ต่อ)

จากรูปที่ 19 อธิบายได้ ดังนี้ หมายเลข 9 ส่วนแสดงข้อมูลรายละเอียดการขายสัตว์น้ำ กรณีขายนอก

ประเทศ

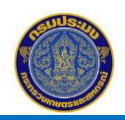

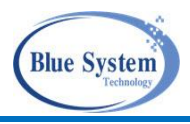

4.4 การยืนยันการรับซื้อของผู้ประกอบการ (ทบ.2)

| รายการหนังสือกำกับการซื้อขายสัตว์น้ำ                                                                                      |                             |                              |                      |                                |                |                                 |                    |
|----------------------------------------------------------------------------------------------------|-----------------------------|------------------------------|----------------------|--------------------------------|----------------|---------------------------------|--------------------|
| <ul> <li>คับหา</li> <li>แจทีเอกสาร</li> <li>PD-6407-7409</li> <li>ชื่อเรือ</li> <li>ถึงวันที่</li> <li>Q ดับหา</li> </ul> | 1<br>5001284-0011<br>       | เลขที่ขั่งจริง<br>ชื่อผู้ขาย |                      | รอบนะ<br>รอยืนยัน<br>เลขที่ PI |                | ์ เลขทะเบียนเรือ<br>ประจำวันที่ |                    |
| C                                                                                                    |                             |                              |                      |                                |                |                                 | 1 รายการ           |
| #                                                                                                    | เลขที่เอกสาร                |                              | ชื่อเรือ             |                                | วันที่เข้าท่า  | ผู้ขาย                          | น้ำหนักรวม (กก.)   |
| 🍵 1 🗵                                                                                                    | ✓ PD-6407-7405001284-0011 2 | キ 520082792 - โชคดีนา        | วาสมุทร 8 (น.แสงอรุณ | 3)                             | 08/02/64 05:00 | แพปลาโชคชัย / Sq.1              | 441.00             |
|                                                                                                    |                             |                              |                      |                                |                | Rows per page: 20               | / ▼ 1-1 of 1 < 1 > |

รูปที่ 20 รายการหนังสือกำกับการซื้อขายสัตว์น้ำ

จากรูปที่ 20 อธิบายได้ ดังนี้

หมายเลข 1 ระบุเงื่อนไขข้อมูลเอกสารหนังสือกำกับการซื้อขายสัตว์น้ำ จากนั้นคลิกปุ่ม"ค้นหา" เพื่อให้ระบบ ดึงข้อมูลตามเงื่อนไขมาแสดงให้ที่หน้าจอ

หมายเลข 2 ผู้ประกอบการทำการเลือกเอกสารหนังสือกำกับการซื้อขายสัตว์น้ำที่ต้องการยืนยันการรับซื้อ

| ICPD: PD-6407-740500                                                                                          | 1284-0011                                          |                                                |                                                                                                    | < กลับไปหน้ารายกา                                                                                                    |
|----------------------------------------------------------------------------------------------------|----------------------------------------------------|------------------------------------------------|----------------------------------------------------------------------------------------------------|----------------------------------------------------------------------------------------------------|
| ส่วนที่ 1-1 ส่วนที่ 1-2 ส่วนท์                                                                                | 1่ 2-1 ส่วนที่ 2-2                                 |                                                |                                                                                                    | 📻 แสดงรายงาน                                                                                                    |
| 📑 ลำดับที่ 1 🗵 รอยืนยัน                                                                                       |                                                    |                                                | ยืนยันการซื้อ                                                                                                    |                                                                                                    |
| Sequence No:<br>ผู้สร้างรายการ:<br>ผู้ปรับปรุงรายการ:<br>หมายเหตุ:<br>ข้อมูลการส่งคืน<br>ผู้ส่ง:<br>หมายเหตุ: |                                                    | Sq.1<br>W⊤ 26/07/64 10:38<br>W⊤ 26/07/64 12:11 | <ul> <li>ยนยนการขอ (เมยนย<br/>วันที่รับเจ้า<br/>09/02/2564 5</li> <li><sup>11/00/09</sup><br/>พดสอบการยืนยันการรับชื่อ</li> </ul>                              | 6<br>7 8 1001                                                                                                    |
| ชื่อผู้ขาย:<br>เลขทะเบียนผู้ขาย (ทบ.2):<br>วันที่ขาย:                                                         | <b>แพปลาโชคซัย</b><br>7405001284<br>09/02/64 00:00 |                                                | ชื่อผู้ซื้อ:<br>เลขทะเบียนผู้ซื้อ (ทบ.2):<br>ประเภทกิจการ:<br>ที่อยู่:<br>วัตถุประสงค์การซื้อ:<br>วันที่รับเข้า:<br>วันที่ยืนยันรับเข้า:<br>รวมน้ำหนักที่ซื้อ: | <b>บริษัท ชีรอเยลอาหารทะเล จำกัด</b><br>7409000770<br>โรงงานแปรรูปสัตว์น้ำและผลิตภัณฑ์<br>80 หมู่ 1 ต.ไม่ระบุ อ.ไม่ระบุ จ.สมุทรสาคร<br>441.00 กก. |
| #                                                                                                    | ชนิด                                               | าสัตว์น้ำ                                      |                                                                                                    | จำนวน (กก.)                                                                                                    |
| 1 ปลาเหลืองโพ                                                                                                 | 54                                                 |                                                |                                                                                                    | 441.00                                                                                                    |

รูปที่ 21 รายการหนังสือกำกับการซื้อขายสัตว์น้ำ ส่วนที่ 2-1 การยืนยันการรับซื้อ จากรูปที่ 21 อธิบายได้ดังนี้

| หมายเลข 3 | เมื่อต้องการยืนยันการรับซื้อคลิกที่ปุ่ม"ยืนยัน" | 🗸 ยืนยัน |  |
|-----------|-------------------------------------------------|----------|--|
| หมายเลข 4 | ระบุผลการยืนยันการซื้อ                          |          |  |

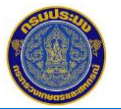

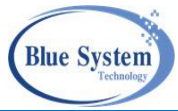

| หมายเลข 5           | ระบุวันที่รับเข้า                            |                                                    |
|---------------------|----------------------------------------------|----------------------------------------------------|
| หมายเลข 6           | ระบุหมายเหตุเพิ่มเติม(ถ้ามี)                 |                                                    |
| หมายเลข 7           | คลิกปุ่ม"ยืนยัน" 🖪 🚥 เมื่อต้องการยืน         | ยันข้อมูลการยืนยันการซื้อ สถานะเอกสารในส่วนที่ 2-1 |
|                     | ู<br>จะเปลี่ยบเป็บ"ยืบยับ" (✓ฃฃฃั) ใบกรกมีพื | เย็บยับการรับตื้อใบระบบ ข้อบอชบิดสัตว์บ้ำและ       |
|                     |                                              |                                                    |
|                     | นาหนกจะเพมในสวนขอมูลของควบคุมป               | รมาณการเชวตถุดบสตวนา (RMBS) เนเมนู "วตถุดบเน       |
|                     | คลังสินค้า" 🐠 วัตถุดิบในคลังสินค้า           |                                                    |
|                     | วัตถดิบในคลังสินค้า                          |                                                    |
|                     | สัตว์น้ำ MCPD ผลิตภัณฑ์ RMBS                 |                                                    |
|                     | < ค้นหา                                      |                                                    |
|                     | # ชื่อสัตว์น้ำ                               | บน สัตว์น้ำคงเหลือ (กก.)                           |
|                     | 1 กุ้งโอคัก                                  | 132.00                                             |
|                     | 2 ปลาตาหวาน                                  | 8,768.44                                           |
|                     | 3 ปลาทรายขาว                                 | 260.00                                             |
|                     | 4 ปลาทรายแดง                                 | 11,532.51                                          |
|                     | 5 ปลาทูแขก                                   | 566.00                                             |
|                     | 6 ปลาปากคม                                   | 925.59                                             |
|                     | 7 ປລາແປ້ນ                                    | 9,135.00                                           |
|                     | 8 ปลาเลข                                     | 4,022.00                                           |
|                     | 9 บลาเหลองเพรง                               | 441.00                                             |
|                     | 10 นิยา                                      | 500.00                                             |
|                     | รูปที่ 22 รา                                 | เยการวัตถุดิบในคลังสินค้า                          |
| MCPD: PD-6407-740   | 5001284-0011                                 | < กลับไปหน้ารายการ                                 |
|                     |                                              |                                                    |
| den data den data a |                                              |                                                    |
| สวนท 1-1 สวนท 1-2   | ลวนท 2-1 สวนท 2-2 0                          |                                                    |
| + เพิ่มการขาย 9     |                                              |                                                    |
|                     |                                              |                                                    |
|                     |                                              |                                                    |
|                     |                                              |                                                    |
|                     |                                              |                                                    |
|                     |                                              |                                                    |
|                     |                                              |                                                    |
|                     |                                              |                                                    |
|                     |                                              |                                                    |
|                     | รูบท 23 รายการหนงสอกากบร                     | การชอชายสตานา สวนท 2-2                             |
|                     | a<br>N 2 2 2                                 |                                                    |
| จากรูป              | ท 25 อธบายโด ดงน์                            |                                                    |
| 0                   |                                              |                                                    |

- หมายเลข 8 คลิกที่แท็บข้อมูลส่วนที่ 2-2
- หมายเลข 9 เมื่อต้องการเพิ่มข้อมูลการขายสัตว์น้ำให้ผู้ประกอบการรายอื่นๆ ต่อไป ให้คลิกที่ปุ่ม "+เพิ่มการ ขาย" <sup>+ เพิ่มการขาย</sup> เพื่อเพิ่มข้อมูลการขายสัตว์น้ำต่อให้ผู้ประกอบการอื่นๆต่อไป

# 4.5 การส่งคืนเอกสารรายการซื้อขายสัตว์น้ำให้กับผู้ขาย

การส่งคืนเอกสารการซื้อขายสัตว์น้ำให้ผู้ขาย สถานะเอกสารในลำดับการซื้อขายที่ต้องการส่งคืนต้องเป็น สถานะ "ยืนยัน" 🗹 🚥 ผู้ซื้อสัตว์น้ำพบข้อผิดพลาดหลังจากยืนยันการรับซื้อแล้ว สามารถทำการส่งคืนเพื่อให้ผู้ขาย ทำรายการใหม่ที่ถูกต้อง ในกรณีที่มีการนำสัตว์น้ำไปขายต่อแล้วไม่สามารถส่งคืนได้

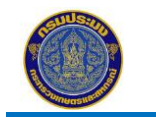

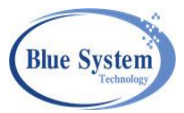

| ราย | รายการหนังสือกำกับการซื้อขายสัตว์น้ำ |   |                             |                                                                 |                |                     |                  |  |
|-----|--------------------------------------|---|-----------------------------|-----------------------------------------------------------------|----------------|---------------------|------------------|--|
| ۹ 🕯 | จ ค้นหา                              |   |                             |                                                                 |                |                     |                  |  |
| C a | C ณ เวลา 22:53 2 รายการ              |   |                             |                                                                 |                |                     |                  |  |
|     | #                                    |   | เลขที่เอกสาร                | ชื่อเรือ                                                        | วันที่เข้าท่า  | ผู้ขาย              | น้ำหนักรวม (กก.) |  |
| -   | 1                                    | ~ | ✓ PD-6407-7405001284-0011 1 | 축 520082792 - โชคดีนาวาสมุทร 8 (น.แสงอรุณ 3)                    | 08/02/64 05:00 | แพปลาโชคชัย / Sq.1  | 441.00           |  |
| -   | 2                                    | ~ | ✓ PD-6406-8005000096-0001   | 🕉 338000710 - ฐานะวัฒนา 20/05/64 18:00 นายจุมพล ขนวารี / Sq.1.1 |                | 1,111.00            |                  |  |
|     |                                      |   |                             |                                                                 |                | Rows per page: 20 💌 | 1-2 of 2 < 1 >   |  |

## รูปที่ 24 การส่งคืนเอกสารรายการการซื้อขายสัตว์น้ำ

หมายเลข 1 เลือกเลขที่เอกสารหนังสือกำกับการซื้อขายสัตว์น้ำที่ต้องการส่งคืนให้ผู้ขาย

| ICPD: PD-6407-7405                                                                                                  | 5001284-0011                                       |                        |                                                                                                    | < กลับไปหน้ารายการ                                                                                                    |
|----------------------------------------------------------------------------------------------------|----------------------------------------------------|------------------------|----------------------------------------------------------------------------------------------------|----------------------------------------------------------------------------------------------------|
| ส่วนที่ 1-1 ส่วนที่ 1-2 ส                                                                                           | ส่วนที่ 2-1 ส่วนที่ 2-2                            |                        |                                                                                                    |                                                                                                    |
| รัฐมีสำคับที่ 2 ขึ้นตับ<br>รัฐนุยุคาce No:<br>ผู้สร้างรายการ:<br>ผู้ปรับปรุงรายการ:<br>หมายเหตุ:<br>ข้อมูลการส่งคืน |                                                    | Sq.2<br>W T<br>รายการช | นิคสัตว์นำและนำหนักไม่ถูกต้อง <br>3<br>                                                                                                  | 2 ← ส่งคืน<br>×                                                                                                    |
| ผู้ส่ง:<br>หมายเหตุ:                                                                                                |                                                    |                        | 4                                                                                                    |                                                                                                    |
| ชื่อผู้ขาย:<br>เลขทะเบียนผู้ขาย (ทบ.2):<br>วันที่ขาย:                                                               | <b>แพปลาโซคซัย</b><br>7405001284<br>09/02/64 00:00 |                        | ชื่อผู้ซื้อ:<br>เลขทะเบียนผู้ซื้อ (ทบ.2):<br>ประเภทกิจการ:<br>ที่อยู่:<br>วัตถุประสงค์การซื้อ:<br>วันที่รับเข้า:<br>วันที่ยืนยันรับเข้า: | <b>บริษัท ชีรอเยลอาหารทะเล จำกัด</b><br>7409000770<br>โรงงานแปรรูปสัตว์น้ำและผลิตภัณฑ์<br>80 หมู่ 1 ต.ไม่ระบุ อ.ไม่ระบุ จ.สมุทรสาคร<br>เพื่อค้าสัตว์น้ำ<br>10/02/64<br>30/08/64 14:11 |
|                                                                                                    |                                                    |                        | t a da                                                                                                    | 544.00                                                                                                    |
|                                                                                                    |                                                    |                        | รวมน้ำหนักที่ชื่อ:                                                                                                    | <u>566.00</u> กก.                                                                                                    |
| #                                                                                                    | ชนิดสัตว์นั่                                       | n                      | รวมน้ำหนักที่ชื่อ:                                                                                                    | <u>566.00</u> กก.<br>ว้านวน (กก.)                                                                                                    |

รูปที่ 25 การส่งคืนเอกสารรายการการซื้อขายสัตว์น้ำ

จากรูปที่ 25 อธิบายได้ ดังนี้

- หมายเลข 2 🛛 คลิกปุ่ม "ส่งคืน" 🗲 🚧 ระบบจะแสดงหน้าจอเพื่อให้ระบุเหตุผลการส่งคืน
- หมายเลข 3 ระบุเหตุผลการส่งคืนรายการให้กับผู้ขาย เพื่อแก้ไขข้อมูล
- หมายเลข 4 คลิกปุ่ม"บันทึก" เพื่อบันทึกข้อมูลลงในระบบ สถานะของลำดับรายการการซื้อขายจะ
   เปลี่ยนเป็น "ส่งคืน" ในกรณีที่มีการส่งคืน ข้อมูลชนิดสัตว์น้ำและน้ำหนักจะลดลงใน
   ส่วนข้อมูลของควบคุมปริมาณการใช้วัตถุดิบสัตว์น้ำ (RMBS) ในเมนู "วัตถุดิบในคลังสินค้า"
   จัตถุดิบในคลังสินค้า อ้างอิงจากรูปที่ 22 รายการสัตว์น้ำปลาทูแขกและน้ำหนัก ยังแสดงรายการ

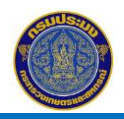

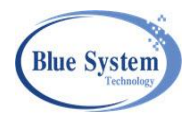

อยู่ พอมีการส่งคืนรายการสัตว์น้ำและน้ำหนักก็จะลดลง ในตัวอย่างรายการของปลาทูแขกจะ หายไปจากเมนู "วัตถุดิบในคลังสินค้า" แท็บสัตว์น้ำ MCPD

| วัตถุดิบใ  | มัตถุดิบในคลังสินค้า |                          |  |  |  |  |  |  |
|------------|----------------------|--------------------------|--|--|--|--|--|--|
| สัตว์น้ำ N | ICPD ผลิตภัณฑ์ RMBS  |                          |  |  |  |  |  |  |
| < ค้นหา    | < ค้นหา              |                          |  |  |  |  |  |  |
| #          | ชื่อสัตว์น้ำ         | นน.สัตว์น้ำคงเหลือ (กก.) |  |  |  |  |  |  |
| 1          | กุ้งโอคัก            | 132.00                   |  |  |  |  |  |  |
| 2          | ปลาตาหวาน            | 8,768.44                 |  |  |  |  |  |  |
| 3          | ปลาทรายขาว           | 260.00                   |  |  |  |  |  |  |
| 4          | ปลาทรายแดง           | 11,532.51                |  |  |  |  |  |  |
| 5          | ปลาปากคม             | 925.59                   |  |  |  |  |  |  |
| 6          | ปลาแป้น              | 9,135.00                 |  |  |  |  |  |  |
| 7          | ปลาเลย               | 4,022.00                 |  |  |  |  |  |  |
| 8          | ปลาเหลืองโพรง        | 441.00                   |  |  |  |  |  |  |
| 9          | ปูม้า                | 500.00                   |  |  |  |  |  |  |

รูปที่ 26 รายการวัตถุดิบในคลังสินค้า

## 4.6 การยกเลิกเอกสารหนังสือกำกับการขายสัตว์น้ำ

ผู้ขายจะทำการยกเลิกได้เมื่อผู้ซื้อส่งคืนรายการมาโดยจะมีสัญลักษณ์ 🛹 แสดงที่หน้ารายละเอียด โดย คลิกที่ป่ม "ยกเลิก" 🖉 เพื่อทำการยกเลิกรายการขายสัตว์น้ำ

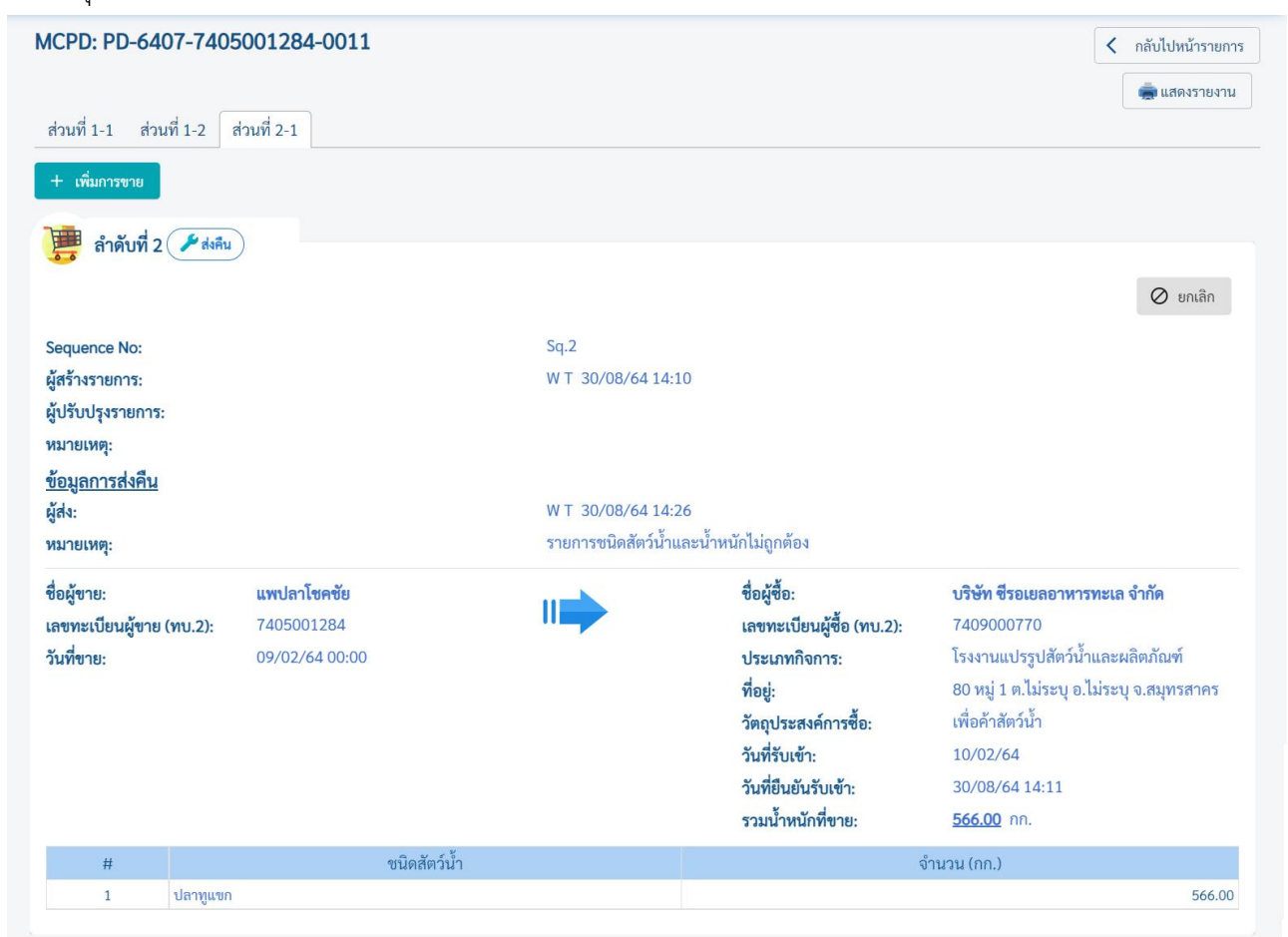

รูปที่ 27 การยกเลิกรายการขายในหนังสือกำกับการซื้อขายสัตว์น้ำ

≻ การตรวจสอบปริมาณสัตว์น้ำ ที่มีการยกเลิกรายการซื้อขายสัตว์น้ำ

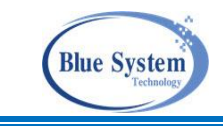

| สวนที                                               | 1-1 สวนท 1-2                                                                                                    | สาวนท 2 | -1                                                                                         |                                                                                    |                                                                                                    |
|-----------------------------------------------------|----------------------------------------------------------------------------------------------------|---------|--------------------------------------------------------------------------------------------|------------------------------------------------------------------------------------|----------------------------------------------------------------------------------------------------|
|                                                     |                                                                                                    |         |                                                                                            |                                                                                    |                                                                                                    |
| <b>}</b>                                            | ข้อมูลผู้ซื้อจากเรื                                                                                                    | อ       |                                                                                            |                                                                                    |                                                                                                    |
| ชื่อผู้เ                                            | ไระกอบการ:                                                                                                    |         | แพปลาโชคชัย                                                                                |                                                                                    |                                                                                                    |
| เลขท                                                | ะเบียน (ทบ.2):                                                                                                    |         | 7405001284                                                                                 |                                                                                    |                                                                                                    |
| ที่อยู่:                                            |                                                                                                    |         | 1-ก.พ. หมู่ 1 ต.ไม่                                                                        | ระบุ อ.ไม่ระบุ จ                                                                   | ว.สมุทรสาคร                                                                                                    |
| โทรศั                                               | พท์:                                                                                                    |         |                                                                                            |                                                                                    |                                                                                                    |
| วัตถุป                                              | ไระสงค์การซื้อ:                                                                                                    |         | เพื่อค้าสัตว์น้ำ                                                                           |                                                                                    |                                                                                                    |
|                                                     | โอสัตว์น้ำ·                                                                                                    |         | 08/02/64 00:33                                                                             |                                                                                    |                                                                                                    |
| วันที่จั                                            | ข้อมอสัตว์น้ำ                                                                                                    |         |                                                                                            |                                                                                    |                                                                                                    |
| วันที่จั                                            | ข้อมูลสัตว์น้ำ                                                                                                    |         | ปริม                                                                                       | มาณสัตว์น้ำ (กก                                                                    | 1.)                                                                                                    |
| วันที่จั<br>***                                     | ข้อมูลสัตว์น้ำ<br>ชนิดสัตว์น้ำ                                                                                                    |         | ปริม<br>ซื้อมา                                                                             | มาณสัตว์น้ำ (กก<br>ขายไป                                                           | i.)<br>คงเหลือ                                                                                                    |
| วันที่จั<br>#                                       | ข <b>้อมูลสัตว์น้ำ</b><br>ชนิดสัตว์น้ำ<br>ปลาเหลืองโพรง                                                                                                    |         | ปริม<br>ซื้อมา<br>441.00                                                                   | มาณสัตว์น้ำ (กก<br>ขายไป<br>441.00                                                 | )<br>คงเหลือ<br>0.00                                                                                                    |
| วันที่จั<br>#<br>1<br>2                             | ข <b>้อมูลสัตว์น้ำ</b><br>ชนิดสัตว์น้ำ<br>ปลาเหลืองโพรง<br>ปลาหูแขก                                                                                                    |         | ปริม<br>ซื้อมา<br>441.00<br>1,566.00                                                       | มาณสัตว์น้ำ (กก<br>ขายไป<br>441.00<br>0.00                                         | )<br>คงเหลือ<br>0.00<br>1,566.00                                                                                                |
| วันที่รั<br># 1 2 3                                 | ข้อมูลสัตว์น้ำ<br>ชนิดสัตว์น้ำ<br>ปลาเหลืองโพรง<br>ปลาหูแขก<br>ปลาสีกุนตาโต                                                                                                    |         | ปริม<br>ซื้อมา<br>441.00<br>1,566.00<br>810.00                                             | มาณสัตว์น้ำ (กก<br>ขายไป<br>441.00<br>0.00<br>0.00                                 | 1.)<br>คงเหลือ<br>0.00<br>1,566.00<br>810.00                                                                                    |
| 3นที่รั<br>#<br>1<br>2<br>3<br>4                    | ข้อมูลสัตว์น้ำ<br>ชนิดสัตว์น้ำ<br>ปลาเหลืองโพรง<br>ปลาหูแขก<br>ปลาสีกุนตาโต<br>ปลาสีกุนอื่นๆ                                                                                                    |         | ปริม<br>ชี้อมา<br>441.00<br>1,566.00<br>810.00<br>135.00                                   | มาณสัตว์น้้า (กก<br>ขายไป<br>441.00<br>0.00<br>0.00<br>0.00                        | เ.)<br>คงเหลือ<br>0.00<br>1,566.00<br>810.00<br>135.00                                                                          |
| วันที่รั<br>#<br>1<br>2<br>3<br>4<br>5              | ข้อมูลสัตว์น้ำ<br>ชนิดสัตว์น้ำ<br>ปลาเหลืองโพรง<br>ปลาชูแขก<br>ปลาสึกุนตาโต<br>ปลาสึกุนอื่นๆ<br>ปลาชู                                                                                                    |         | ปริม<br>ชี้อมา<br>441.00<br>1,566.00<br>810.00<br>135.00<br>1,892.00                       | มาณสัตว์น้ำ (กก<br>ขายไป<br>441.00<br>0.00<br>0.00<br>0.00<br>0.00                 | เ.)<br>คงเหลือ<br>0.00<br>1,566.00<br>810.00<br>135.00<br>1,892.00                                                              |
| <b>JUNE</b><br>#<br>1<br>2<br>3<br>4<br>5<br>6      | ข้อมูลสัตว์น้ำ<br>ชนิดสัตว์น้ำ<br>ปลาเหลืองโพรง<br>ปลาสูเขอก<br>ปลาสึกุนตาโต<br>ปลาสึกุนอื่นๆ<br>ปลาชู<br>ปลาชู<br>ปลาชู                                                                                                    |         | ปริม<br>ชี้อมา<br>441.00<br>1,566.00<br>810.00<br>135.00<br>1,892.00<br>1,930.00           | มาณสัตว์น้ำ (กก<br>ขายไป<br>441.00<br>0.00<br>0.00<br>0.00<br>0.00<br>0.00         | <ol> <li>คงเหลือ</li> <li>0.00</li> <li>1,566.00</li> <li>810.00</li> <li>135.00</li> <li>1,892.00</li> <li>1,930.00</li> </ol> |
| <b>JUNE</b><br>#<br>1<br>2<br>3<br>4<br>5<br>6<br>7 | ข้อมูลสัตว์น้ำ<br>ชนิดสัตว์น้ำ<br>ปลาเหลืองโพรง<br>ปลาชุแขก<br>ปลาสิกุนตาโต<br>ปลาสิกุนอื่นๆ<br>ปลาชู<br>ปลาชุา<br>ปลาชุา<br>ปลาชุก<br>ปลาชุา<br>ปลาชุา<br>ปลาชุา<br>ปลาชุา<br>ปลาชุา<br>ปลาชุา<br>ปลาชุก<br>ปลาชุก<br>ปลาชุา<br>ปลาชุา<br>ปลาชุก<br>ปลาชุก<br>ปลาชิก<br>ปลาชิก<br>ปลาชิก<br>ปลาชิก<br>ปลาช ปลาช ปลาช ปลาชุก<br>ปลาช ปลาชิก<br>ปลาชุก<br>ปลาชิก<br>ปลาชิก<br>ปลา<br>ปลาชิก<br>ปลาชิก<br>ปลา<br>ปลา<br>ปลา<br>ปลาชิก<br>ปลา<br>ปลา<br>ปลาชิก<br>ปลา<br>ปลาชิก<br>ปลา<br>ปลา<br>ปลา<br>ปลา<br>ปลา<br>ปลา<br>ปลา<br>ปลา<br>ปลา<br>ปลา |         | ปริม<br>ชี้อมา<br>441.00<br>1,566.00<br>810.00<br>135.00<br>1,892.00<br>1,930.00<br>273.00 | มาณสัตว์น้ำ (กก<br>ขายไป<br>441.00<br>0.00<br>0.00<br>0.00<br>0.00<br>0.00<br>0.00 | 1.)<br>คงเหลือ<br>0.00<br>1,566.00<br>810.00<br>135.00<br>1,892.00<br>1,930.00<br>273.00                                        |

รูปที่ 28 ข้อมูลสัตว์น้ำ ส่วนที่ 1-2

▶ ในกรณีที่มีการยกเลิก ข้อมูลชนิดสัตว์น้ำและน้ำหนักเพิ่มกลับมาในส่วนข้อมูลของควบคุมปริมาณการใช้

วัตถุดิบสัตว์น้ำ (RMBS) ในเมนู "วัตถุดิบในคลังสินค้า" 🐠 วัตถุดิบในคลังสินค้า ในตัวอย่างรายการของปลาทูแข น้ำหนักจะกลับมาเพิ่มในเมนู "วัตถุดิบในคลังสินค้า" แท็บสัตว์น้ำ MCPD

| วัตถุดิบในค     | คลังสินค้า        |                         |   |          |                          |                          |          |
|-----------------|-------------------|-------------------------|---|----------|--------------------------|--------------------------|----------|
| สัตว์น้ำ MCP    | PD ผลิตภัณฑ์ RMBS |                         |   |          |                          |                          |          |
| < ค้นหา         |                   |                         |   |          |                          |                          |          |
| เลขที่ MC       | PD                | เลขทะเบียนเรือ          |   | ชื่อเรือ |                          | ชื่อสัตว์น้ำ<br>ปลาทูแขก |          |
| วันที่รับเข้า เ | ตั้งแต่วันที่     | วันที่รับเข้า ถึงวันที่ | ä |          |                          |                          |          |
| ุ 🤉 ค้นหา       | ≔ แสดงทั้งหมด     |                         |   |          |                          |                          |          |
|                 |                   |                         |   |          |                          |                          |          |
| #               | ชื่อสัตว์น้ำ      |                         |   |          | นน.สัตว์น้ำคงเหลือ (กก.) | )                        |          |
| 1               | ปลาทูแขก          |                         |   |          |                          |                          | 5,332.00 |

รูปที่ 29 ข้อมูลสัตว์น้ำวัตถุดิบในคลังสินค้า

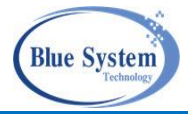

# 4.7 การพิมพ์เอกสารหนังสือกำกับการขายสัตว์น้ำ

4.7.1 พิมพ์จากหน้ารายการหนังสือกำกับการซื้อขายสัตว์น้ำ

| รายการหนั                   | งสือกำกับการซื้อขายสัตว์  | น้ำ                         |                |                          |                                 |                         |                                          |
|-----------------------------|---------------------------|-----------------------------|----------------|--------------------------|---------------------------------|-------------------------|------------------------------------------|
|                             | 1                         |                             |                |                          |                                 |                         |                                          |
| ค.ศ.ชที่เอกสาร<br>PD-6407-8 | 3005000084-0001           | เลขที่ซั่งจริง              | I              | นะ<br>เลือก              | 🗸 เลขทะเบี                      | ยนเรือ                  |                                          |
| ชื่อเรือ                    |                           | ชื่อผู้ขาย                  | เลข            | ที่ PI                   | ประจำวันที่                     |                         | Ö                                        |
| ถึงวันที่                   | (ii)                      |                             |                |                          |                                 |                         |                                          |
| Q ค้นหา                     | ≔ แสดงทั้งหมด             |                             |                |                          |                                 |                         |                                          |
|                             |                           |                             |                |                          |                                 |                         |                                          |
| 👌 บันทึก                    | รอยืนยันการ               | ซื้อ 🗸 ยืนยัน               | ء 🖋            | ร่งคืน                   | ⊘ ยกเลิก                        | 👼 <sup>ໜີມ</sup><br>ກຳເ | พ์เอกสารหนังสือ<br>าับการซื้อขายสัตว์น้ำ |
| 🧭 เรือแจ้ง P                | IPO 🎸 เรือไม่แจ้ง P       | IPO 🔶 เรือประมงพื้น         | ບ້ານ 🕜 ເ       | รืออื่นๆ                 | 🔛 เรือต่างประเทศ                | 🔖 เรีย                  | ขนถ่ายๆ                                  |
|                             |                           |                             |                |                          |                                 |                         |                                          |
| C                           | 19                        |                             |                |                          |                                 |                         | 1 รายการ                                 |
| #                           | เลขที่เอกสาร              | ชื่อเรือ                    | วันที่เข้าท่า  |                          | ผู้ขาย                          |                         | น้ำหนักรวม (กก.)                         |
| 👼 1 🗸                       | ✓ PD-6407-8005000084-0001 | 🧳 318001209 - ซ.โซคน่ำสิน 1 | 26/12/62 06:00 | บริษัทแมน เอ โฟรสเซน ฟูด | เส์ จำกัด / Sq.1.1.1 (มาจากรายก | ารรับซื่อ)              | 1,222.00                                 |
| 2                           |                           |                             |                |                          | Rows per page:                  | 20 🕶                    | 1-1 of 1 < 1 >                           |
|                             |                           |                             |                |                          |                                 |                         |                                          |

รูปที่ 30 การพิมพ์เอกสารหนังสือกำกับการซื้อขายสัตว์น้ำ

จากรูปที่ 30 อธิบายได้ ดังนี้

- หมายเลข 1 ระบุเงื่อนไขข้อมูลที่ต้องการค้นหา เพื่อพิมพ์เอกสารหนังสือกำกับการซื้อขายสัตว์น้ำ
- หมายเลข 2 คลิกที่ไอคอน "เครื่องพิมพ์" 📼 หน้ารายการหนังสือกำกับการซื้อขายสัตว์น้ำระบบจะเปิด tab ใหม่เพื่อแสดงหนังสือกำกับการซื้อขายสัตว์น้ำที่หน้าจอ สามารถสั่งพิมพ์หรือดาวน์โหลดได้จาก หน้านี้

# 4.7.2 พิมพ์จากหน้ารายละเอียดหนังสือกำกับการซื้อขายสัตว์น้ำ

| รายการเ              | หนังสือกำกับการซื้อขาย                                  | ปสัตว์น้ำ                                |                   |                                                            |                  |                     |
|----------------------|---------------------------------------------------------|------------------------------------------|-------------------|------------------------------------------------------------|------------------|---------------------|
| <sup>ุ</sup> ค้นหา   | 1                                                       |                                          |                   |                                                            |                  |                     |
| – เลขที่เอก<br>PD-64 | สาร<br>07-8005000084-0001                               | เลขที่ชั่งจริง                           |                   | านะ<br>เลือก 🔻                                             | เลขทะเบียนเรือ   |                     |
| ชื่อเรือ             |                                                         | ชื่อผู้ขาย                               | ເຄ                | ขที่ PI                                                    | ประจำวันที่      | İ                   |
| ถึงวันที่            | Ē.                                                      |                                          |                   |                                                            |                  |                     |
| Q ค้น                | เหา 盲 แสดงทั้งหมด                                       |                                          |                   |                                                            |                  |                     |
|                      |                                                         |                                          |                   |                                                            |                  |                     |
| C ณ เวลา             | 23:09                                                   |                                          |                   |                                                            |                  | 1 รายการ            |
| #                    | เลขที่เอกสาร                                            | ชื่อเรือ                                 | วันที่เข้าท่า     | ผู้ขาย                                                     |                  | น้ำหนักรวม<br>(กก.) |
| 🔿 1 🗸                | <ul> <li>✓ PD-6407-8005000084-</li> <li>0001</li> </ul> | <b>&amp;</b> 318001209 - ซ.โซคนำสิน<br>1 | 26/12/62<br>06:00 | บริษัทแมน เอ โฟรสเซน ฟูดส์ จำกัด / S<br>มาจากรายการรับซื้อ | 6q.1.1.1         | 1,222.00            |
|                      |                                                         |                                          |                   | Rows                                                       | nor nago: 20 💌 1 |                     |

รูปที่ 31 การพิมพ์เอกสารหนังสือกำกับการซื้อขายสัตว์น้ำ

| โครงการจัดจ้างเพื่อขยายขอบข่ายระบบ<br>หนังสือกำ                                   | ตรวจสอบย้อนกลับให้ครอบคลุมเรือประมงพื้นบ้าน<br>กับการซื้อขายสัตว์น้ำ | Blue System<br>Technology |
|-----------------------------------------------------------------------------------|----------------------------------------------------------------------|---------------------------|
| จากรูปที่ 31 อธิบายได้ ดังนี้                                                     |                                                                      |                           |
| หมายเลข 1 ระบุเงื่อนไขข้อมูลที่ต้องการค้นา                                        | หา เพื่อพิมพ์เอกสารหนังสือกำกับการซื้อขายสัตว์                       | ໍ່ນ້ຳ                     |
| หมายเลข 2 คลิกที่เลขที่เอกสารหนังสือกำกั                                          | บการซื้อขายสัตว์น้ำ                                                  |                           |
| MCPD: PD-6407-8005000084-0001                                                     |                                                                      | กลับไปหน้ารายการ          |
| ส่วนที่ 1-1 ส่วนที่ 1-2 ส่วนที่ 2-1 ส่วนที่ 2-2 ส่วนที่ 2-3                       | ส่วนที่ 2-4                                                          | 3 👼 แสดงรายงาน            |
|                                                                                   |                                                                      |                           |
| ลำดับที่ 1 🗸 ยืนยัน มาจากรายการรับชื่อเลชที: INV-6407-9009                        | 000088-0001                                                          |                           |
| Sequence No:                                                                      | Sq.1.1.1                                                             |                           |
| ผู้สร้างรายการ:                                                                   | N T 27/07/64 23:29                                                   |                           |
| ผู้ปรับปรุงรายการ:<br>หมายเหต:                                                    |                                                                      |                           |
| ข้อมูลการส่งคืน                                                                   |                                                                      |                           |
| ผู้ส่ง:                                                                           |                                                                      |                           |
| หมายเหตุ:                                                                         | 1.1×                                                                 |                           |
| ชื่อผู้ขาย: บริษัทแมน เอ โฟรสเซน ฟูดส์ จำกัด<br>เลขทะเบียนผ้ขาย (ทา 17) 900900088 | ชื่อผู้ชื่อ: ทดสอบระบบ02(<br>เลขทะเบียบผู้ชื้อ (ทบ 2): 9090909098    | 54.)                      |
| <b>วันที่ขาย:</b> 27/07/64 00:00                                                  | <b>ประเภทกิจการ:</b> โรงงานแปรรูปสัต                                 | າວ໌น້ຳແละผลิตภัณฑ์        |
|                                                                                   | <b>ที่อยู่:</b> 12 ต.ท่าฉลอม อ.<br>จ.สมุทรสาคร 74                    | เมืองสมุทรสาคร<br>000     |
| <br>รูปที่ 32 การพิมพ์เอ                                                          | กสารหนังสือกำกับการซื้อขายสัตว์น้ำ                                   |                           |
| หมายเลข 3 คลิกที่ไอคอน "แสดงรายงาน"                                               | 👼 แสดงรายงาน ระบบจะเปิด tab ใหม่เพื่อแสดงห                           | นังสือกำกับการ            |
| ซื้อขายสัตว์น้ำที่หน้าจอ สามารเ                                                   | ถสั่งพิมพ์หรือดาวน์โหลดได้จากหน้านี้                                 | ·                         |

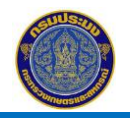

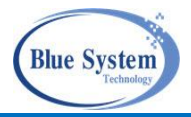

# 4.7.3 รูปแบบหนังสือกำกับการซื้อขายสัตว์น้ำ

แบ่งออกเป็น 2 รูปแบบ ในกรณีที่ต้องการพิมพ์เอกสารหนังสือกำกับการซื้อขายสัตว์น้ำ

# ≻ รูปแบบหนังสือกำกับการซื้อขายสัตว์น้ำสำหรับเรือประมงพาณิชย์

| 2464d301-5f6c-40db-86f3-                                               | 94df5 🗙 ·                                              | +                                       |                    |                    |                      |                                 |                                        | 0                                      | -       |      |
|------------------------------------------------------------------------|--------------------------------------------------------|-----------------------------------------|--------------------|--------------------|----------------------|---------------------------------|----------------------------------------|----------------------------------------|---------|------|
| → C O blob:htt                                                         | tps://tfccdev.                                         | fisheries.go.tl                         | h/2464d301-        | 5f6c-40db-86       | f3-94df5d353         | l8ea                            |                                        |                                        | Q Z     | 7    |
| 2464d301-5f6c-40                                                       | db-86f3-94d                                            | lf5d35                                  | 1 / 2   -          | — 110%             | +   🕃                | ه)                              |                                        |                                        | Ŧ       | ē    |
|                                                                        |                                                        |                                         | <b>K</b>           | v                  |                      |                                 | 24                                     |                                        |         |      |
|                                                                        |                                                        | หนังสือกำกับก                           | ทรชื่อขายสินค้าส่  | สัตว์น้ำ (Marine   | Purchasing Do        | cument: MCPE                    | ))<br>d v a o v                        | DD (407 00050                          |         |      |
|                                                                        | <i>*</i> .                                             |                                         |                    |                    |                      |                                 | ลขทหนงสอกากบ:                          | PD-6407-800500                         | 0084-00 | 01   |
| ส่วนที่ 1-1 การน้ำสัตวันว                                              | เขินทำ                                                 |                                         |                    |                    | เลขที่เอกสารการร     | การนาสตวน<br>ขึ้นท่า (Landing D | มาขนทา (PI) : 622<br>eclaration) : 10- | 4213173<br>6407-318001209-             | 0001    |      |
| - ข้อมูลเรือประมง                                                      |                                                        |                                         |                    |                    | Sei O HEOTIEL TATITA | Can (can any D                  | cetarationy. co                        | 0101 010001207                         | 0001    |      |
| ชื่อเรือประมง                                                          | : ข.โชคนำสิน 1                                         |                                         | L                  | ลขทะเบียนเรือ : 31 | 8001209              | เครื่อง                         | หม <mark>ายประจำเรือป</mark> ร         | ะมง : TM2133A                          |         |      |
| เครื่องมือประมง                                                        | : อวนลากแผ่นตะ                                         | elai                                    | ใบอนุญา            | ตทำการประมง : 63   | 38008010010          |                                 | วันหมด                                 | <mark>อายุ</mark> : 31/03/2563         | 5       |      |
| วันที่ Port-Out                                                        | : 08/12/2562                                           | 11. S.                                  | เวลา : 14:00       |                    | วันที่ Port-In : 26  | /12/2562                        | ť                                      | วลา: 06:00                             |         |      |
| - ข้อมูลเรือขนถ่าย (ในกรณีฝาก                                          | สัตว์น้ำมากับเรือข                                     | นถ่าย)                                  |                    |                    |                      |                                 | × d                                    |                                        |         |      |
| ชื่อเรื่อขนถ่าย                                                        | :                                                      |                                         | 1000               | เลขทะเบียนเรือ     | :<br>• d             |                                 | วนที่ขนเ                               | ถ้าย :                                 |         |      |
| วนท Port-Out<br>- ข้อมูลการขึ้นท่า                                     | :                                                      |                                         | 1381:              |                    | วนท Port-In :        |                                 | 17                                     | วลา :                                  |         | -    |
| ชื่อท่าเทียบเรือ                                                       | : แพเจ้เหนียว                                          |                                         |                    |                    | จังหวัด : นครศรีเ    | ธรรมราช                         | เลขที่จุดทะ                            | เบียน : 59800808                       | 0002    |      |
| <mark>วันที่ขึ้นท</mark> ่า                                            | : 26/12/2562                                           |                                         | เวลา : 06:00       |                    | วันที่ออกท่า : 26    | 5/12/2562                       |                                        | เวลา: 13:35                            |         |      |
| ส่วนที่ 1-2 การซื้อขาย/ข                                               | นผ่านท่าเทียบเรื <sup>่</sup> อ                        | ประมง                                   |                    |                    |                      |                                 |                                        |                                        |         |      |
|                                                                        | : แพเจ้เหนียว                                          |                                         |                    |                    |                      | ເລ                              | ขทะเบียน (ทบ.2) :                      | 8005000084                             |         |      |
| ที่อยู่                                                                | : 321 หมู่ 9 ต.ไม่ระ                                   | ะบุ อ.ไม่ระบุ จ.นครศ                    | ารีธรรมราช         |                    |                      |                                 |                                        |                                        |         |      |
| โทรศัพท์                                                               | :                                                      | 4 4 1 1 1 1 1 1 1 1 1 1 1 1 1 1 1 1 1 1 |                    |                    |                      |                                 | วัน/เดือน/ปี :                         | 26/12/2562                             |         |      |
| ชนิดสัตว์น้ำ                                                           | ปลาหางควาย                                             | <mark>ปลาแป้น</mark>                    | ปลาข้างเหลือง      | ปลายอดจาก          | ปลาทรายขาว           | กุ้งอื่นๆ                       | ูปล <mark>า</mark> ตาหวาน              | กุ้งแซบัวย                             | หมึกกระ | :001 |
| <mark>ปริมาณ (</mark> กก.)                                             | 95.00                                                  | 1,222.00                                | 41.00              | 413.00             | 133.00               | 38.00                           | 250.00                                 | 9.00                                   |         | 466  |
|                                                                        | C M LOU MALOOM                                         |                                         |                    |                    |                      | ด พระคะนั้สื้อตากท              | Tadala (musica mia                     |                                        |         |      |
| ชื่อตัวบรรจง (                                                         | แงน เทพีทฤ.บ                                           | งเหนียว<br>จัเหนียว                     | )                  | ชื่อตัวบระ         | เจง (                | สงนามผูงอยาย                    | สตามา/ขนตามทา<br>โหนียว                | )                                      |         |      |
| หมายเหตุ: หมึกกล้วย(236), ปลา                                          | 10(0040) along                                         | ย(2203), ปลาแพะ(                        | 182), ปลาปากคม(1   | 1093), หมึกสาย(121 | ), ปลาทรายแดง(32     | 84)                             | 202.11                                 | /                                      |         |      |
|                                                                        | 14UVI(9240), UEI 146                                   |                                         |                    |                    |                      |                                 |                                        |                                        |         | _    |
| ส่วนที่ 2-1                                                            | 16U9(9246), UEI 166                                    |                                         |                    |                    |                      |                                 |                                        | Sequence N                             | o: 01   |      |
| ส่วนที่ 2-1<br>ชื่อผู้ประกอบการ                                        | แบท(9248), บล แล<br>: แพปลาหมู-จิ๋ม                    |                                         |                    |                    |                      | เลขทะเ                          | บียนเรือ (ทบ.2) :                      | Sequence N<br>7405001280               | o: 01   |      |
| ส่วนที่ 2-1<br>ชื่อผู้ประกอบการ<br>ที่อยู่ :                           | : แพปลาหมู-จิ๋ม<br>: 1-ก.พ. หมู่ 1 ต.ไ                 | ไม่ระบุ อ.ไม่ระบุ จ.ส                   | มุทรสาคร           |                    |                      | เลขทะเ                          | บียนเรือ (ทบ.2) :                      | Sequence N<br>7405001280               | o: 01   |      |
| ส่วนที่ 2-1<br>ชื่อผู้ประกอบการ<br>ที่อยู่<br>โทรศัพท์                 | : แพปลาหมู-จิ๋ม<br>: 1-ก.พ. หมู่ 1 ต.ไ                 | ไม่ระบุ อ.ไม่ระบุ จ.ส                   | มุทรสาคร           |                    |                      | เลขทะเ                          | .บียนเรือ (ทบ.2) :<br>วัน/เดือน/ปี :   | Sequence N<br>7405001280<br>27/12/2562 | o: 01   |      |
| ส่วนที่ 2-1<br>ชื่อผู้ประกอบการ<br>ที่อยู่<br>โทรศัพท์<br>ชนิดสัตว์น้ำ | : แพปลาหมู-จิ๋ม<br>: 1-ก.พ. หมู่ 1 ต.ไ<br>:<br>ปลาแป้น | ไม่ระบุ อ.ไม่ระบุ จ.ส<br>หมึกกระดอง     | มุทรสาคร<br>ปลาเลย |                    |                      | เลขทะเ                          | เบียนเรือ (ทบ.2) :<br>วัน/เดือน/ปี :   | Sequence N<br>7405001280<br>27/12/2562 | o: 01   |      |

รูปที่ 33 ตัวอย่างการพิมพ์เอกสารหนังสือกำกับการซื้อขายสัตว์น้ำ กรณีที่เป็นเรือประมงพาณิชย์

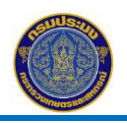

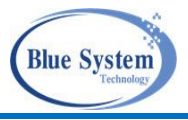

# ≻ รูปแบบหนังสือกำกับการซื้อขายสัตว์น้ำสำหรับเรือประมงพื้นบ้าน

|                                                                                                    |                                                                                                    | หน้                                                   | <i>ังสือกำกับการจั</i> บ               | และเคลื่อนย้ายส่                      | <b>เตว์น้ำจากเรือปร</b>                                                                 | ะมงพื้นบ้าน                               |                                                                                                    |                                                                          |               |
|----------------------------------------------------------------------------------------------------|----------------------------------------------------------------------------------------------------|-------------------------------------------------------|----------------------------------------|---------------------------------------|-----------------------------------------------------------------------------------------|-------------------------------------------|----------------------------------------------------------------------------------------------------|--------------------------------------------------------------------------|---------------|
|                                                                                                    |                                                                                                    |                                                       |                                        |                                       | เลขที่                                                                                  | หนังสือกำกับ                              | D-6406-74090                                                                                                    | 01274-000! 1                                                             | น้า 1.00/1.00 |
| ส่วนที่ 1-1 การร่                                                                                                    | จับสัตว์น้ำ                                                                                                   |                                                       |                                        |                                       |                                                                                         |                                           |                                                                                                    |                                                                          |               |
| ข้อมูลเรือประมง                                                                                                    | -                                                                                                    |                                                       | _                                      |                                       |                                                                                         |                                           |                                                                                                    |                                                                          |               |
| ชื่อเรือประมง                                                                                                    | ไขคสายเท                                                                                                    | 185 9                                                 | เลขทะเบียน                             |                                       | 60310                                                                                   | 01754                                     |                                                                                                    |                                                                          |               |
| เป็นสมาชิกองค์กรชุมช                                                                                                    | นประมงท้องถิ่น                                                                                                |                                                       |                                        | • •                                   | จัง                                                                                     | หวัด                                      | ,<br>,                                                                                                    | 101                                                                      |               |
| เครื่องมือทำการประมง                                                                                                    |                                                                                                    |                                                       | ไบอนุ                                  | ญาดทำการประมะ                         |                                                                                         |                                           | นหมดอายุ                                                                                                    |                                                                          |               |
| วนทออกทาประมง                                                                                                    |                                                                                                    | ຄ່າງໃນພ                                               | ıqan                                   | ועכ                                   | าสนสุดการทาประม<br>รัฐมาร์                                                              | IN                                        |                                                                                                    | racı                                                                     |               |
| แหลงประมง                                                                                                    | ·····                                                                                                    |                                                       |                                        |                                       | . นาหนักสัตวนาร                                                                         | วมทจบเด (กก.)                             |                                                                                                    | 200                                                                      |               |
| ขอมูลการนาสตวนาก<br>                                                                                                    | ลบเขาผง                                                                                                    | วนท/เตอ                                               | ນ/ປ                                    | • • • • • • • • • • • • • • • • • • • |                                                                                         |                                           |                                                                                                    |                                                                          |               |
| ซือสถานที                                                                                                    |                                                                                                    | หมู่                                                  |                                        | ภาเภอ                                 | ····· F                                                                                 | nua                                       | จังห                                                                                                    | วัด                                                                      |               |
| ข้อมูลเคลือนข้าย                                                                                                    | วันที/เตือน/                                                                                                  | จ                                                     |                                        |                                       |                                                                                         |                                           |                                                                                                    |                                                                          |               |
| ชนิดสัตว์นำ                                                                                                    | ปลาหลังเขียว                                                                                                  | หมีกกล้วย                                             |                                        |                                       |                                                                                         |                                           |                                                                                                    |                                                                          |               |
|                                                                                                    |                                                                                                    |                                                       |                                        | เอาเท                                 | ะเบียน (ทบ.2)                                                                           | 7 4                                       | 0 9 0                                                                                                    | 0 1 2                                                                    | 7 4           |
|                                                                                                    |                                                                                                    |                                                       |                                        | ที่อยู่                               | 55/83 หมู่ 6 ต.                                                                         | ม่ระบุ อ.ไม่ระบุ                          | อ.สมุทรสาคร 74000                                                                                                 | · · ·                                                                    |               |
|                                                                                                    |                                                                                                    |                                                       |                                        | ที่อยู่<br>โทรศั                      | 55/83 หมู่ 6 ต.<br>พท์                                                                  | ม่ระบุ อ.ไม่ระบุ                          | อ.สมุทรสาคร 74000                                                                                                 | ·····                                                                    |               |
| ส่วนที่ 2-1 ชื่อผู้                                                                                                    | ประกอบการ ทด                                                                                                  | สอบระบบ02(รง.)                                        |                                        | ที่อยู่<br>โทรศั                      | .55/83 หมู่ 6 ค.<br>พท์<br>เลขทะเบีย                                                    | ไม่ระบุ อ.ไม่ระบุ<br>กม (ทบ.2) 9          | อ.สมุทรสาคร 74000<br>0 9 0                                                                                        | 9 0 9                                                                    | 0 9           |
| ส่วนที่ 2-1 ชื่อผู้<br>ที่อยู่ 12 ต.ท่าฉลอ                                                                                                    | ประกอบการ ทด<br>เม อ.เมืองสมุทรสาคร จ.ส                                                                       | สอบระบบ02(รง.)<br>หมุทรสาคร 74000                     |                                        | ที่อยู่<br>โทรศั<br>โทร               | 55/83 หมู่ 6 ค.่<br>พท์<br>เลขทะเบีย<br>ศัพท์                                           | ໄມ່ຣະບຸ ອ. ໄມ່ຣະບຸ<br>ເນ (ກບ.2) 9         | 0.สมุทรสาคร 74000<br>0 9 0<br>วัน/เดือ                                                                            | 909<br>1                                                                 | 0 9           |
| ส่วนที่ 2-1 ชื่อผู้<br>ที่อยู่ <u>12 ค.ทำฉลอ</u><br>ชนิดสัตว์น้ำ                                                                                     | ประกอบการ ทด<br><br>เม อ.เมืองสมุทรสาคร จ.ะ<br>ปลาหลังเชียว                                                   | สอบระบบ02(รง.)<br>หมุทรสาคร 74000                     |                                        | ที่อยู่<br>โทรศั<br>โทร               | _55/83 หมู่ 6 ค.<br>เกท์<br>เลขทะเบีย<br>ศัพท์                                          | ໄມ່ຈະນຸ ອ. ໄມ່ຈະນຸ :<br>ານ (ກບ.2) 9       | อ.สมุทรสาคร 74000<br>0 9 0<br>วัน/เดือ                                                                            | 9 0 9<br>u/00                                                            | 0 9           |
| ส่วนที่ 2-1 ซื่อผู้<br>ที่อยู่ <u>12 ค.ท่าฉลอ</u><br>ชนิดสัตว์น้ำ<br>ปริมาณ (กก.)                                                                    | ประกอบการ ทด.<br>เม.อ.เมืองสมุทรสาคร จ.อ<br>ปลาหลังเขียว<br>100.00                                            | สอบระบบ02(รง.)<br>ามุทรสาคร 74000                     |                                        | ที่อยู่<br>โทรศั<br>โทร               |                                                                                         | ມ່າະບຸ ອຸໄມ່າະບຸ<br>ານ (ກບ.2) 9           | <ul> <li>อ.สมุทรสาคร 74000</li> <li>0 9 0</li> <li>วัน/เดือ</li> </ul>                                            | 9 0 9<br>10 9                                                            | 0 9           |
| ส่วนที่ 2-1 ชื่อผู้<br>ที่อยู่ 12 ค.ท่าฉลอ<br>ชนิดสัตว์น้ำ<br>ปริมาณ (กก.)<br>ลงนามผู้ชาย<br>ชื่อตัวบรรจง ( รุ้งุ่                                   | ประกอบการ ทดเ<br>เม อ.เมืองสมุทรสาคร จ.a<br>ปลาหลังเขียว<br>100.00<br>มัก ห้องเย็นไขติวัฒน์หาด                | สอบระบบ02(รง.)<br>หมุทรสาคร 74000<br>                 | ······································ | ที่อยู่<br>โทรศั<br>โทร               | 55/83 หมู่ 6 ค.<br>เลขทะเบีย<br>ศัทท์<br>ลงนามผู้<br>ชื่อตัวบรรงง                       | น (ทบ.2) 9                                | <ol> <li>ม.สมุทรสาคร 74000</li> <li>9 0</li> <li>วัน/เดือ</li> <li>ทดสอบระบบ02(รง</li> </ol>                      | 9 0 9<br>w/J0                                                            | 0 9           |
| ส่วนที่ 2-1 ซื้อผู้<br>ที่อยู่ 12.ค.ห้าอลอ<br>ชนิดสัคว์น้ำ<br>ปริมาณ (กก.)<br>สงนามผู้ชาย<br>                                                        | ประกอบการ ทุต<br>เม.อ.เมืองสมุทรสาคร จ.ล<br>ปลาหลังเขียว<br>100.00<br>วัท ห้องเย็นโชดิวัฒน์หาด<br>ประกอบการ   | สอบระบบ02(รง.)<br>ษุณรสาคร 74000<br>                  | <br>)                                  | ที่อยู่<br>โทรศั<br>โหร               | 55/83 หมู่ 6 ค.<br>เลขทะเบีย<br>ศัพท์<br>ลงนามผู้<br>ชื่อด้วบรรจง<br>เลขทะเบีย          | ม่ระบุ อ. ม่ระบุ<br>น (ทบ.2) 9<br>ข้อ<br> | <ul> <li>ม.สมุทรสาคร 74000</li> <li>0</li> <li>9</li> <li>0</li> <li>วัน/เดีย</li> <li>ทดสอบระบบ02(ระ</li> </ul>  | 9 0 9<br>wd0                                                             | 0 9           |
| ส่วนที่ 2-1 ชื่อผู้<br>ที่อยู่ 12 ค.ท่าอลอ<br>ชนิดสัตว์น้ำ<br>ปริมาณ (กก.)<br>ลงนามผู้ชาย<br>ชื่อตัวบรรจง ( ริงุ่ง<br>ส่วนที่ 2-2 ชื่อผู้<br>ที่อยู่ | ประกอบการ ทุด.<br>เม อ.เมืองสมุทรสาคร จ.ส<br>ปลาหลังเขียว<br>100.00<br>วัท ห้องเย็นโชดิวัฒน์หาดไ<br>ประกอบการ | สอบระบบ02(รง.)<br>หมุทรสาคร 74000<br>                 |                                        | ที่อยู่<br>โทรศั<br>โทร<br>           | 55/83 หมู่ 6 ค.<br>ทท์<br>คัทท์<br>สงนามผู้<br>ชื่อดัวบรรจง<br>เลขทะเบีย<br>ศักท์       | น (ทบ.2) 9<br>ขั้อ<br>เน (ทบ.2) [9]       | <ul> <li>ม.สมุทรสาคร 74000</li> <li>0</li> <li>9</li> <li>0</li> <li>วัน/เดือ</li> <li>ทดสอบระบบ02(รง</li> </ul>  | 9 0 9<br>w/00<br>                                                        | 0 9           |
| ส่วนที่ 2-1 ซื่อผู้<br>ที่อยู่ 12.ค.ห้าอลอ<br>ชนิดสัตว์น้ำ<br>ปริมาณ (กก.)<br>ส่งนามผู้ชาย<br>ส่วนที่ 2-2 ชื่อผู้<br>ที่อยู่                         | ประกอบการ ทต<br>ม อ.เมืองสมุทรสาคร จ.ล<br>ปลาหลังเขียว<br>100.00<br>วัท ห้องเย็นโชดิวัฒน์หาด<br>ประกอบการ     | สอบระบบ02(รง.)<br>หมุทรสาคร 74000<br>(หญ่ จำกัด (มหาช |                                        | ที่อยู่<br>โทรศั<br>โทร<br>โทร        | 55/83 หมู่ 6 ค.<br>เลขทะเบีย<br>ศัพท์<br>ลงนามผู้<br>ชื่อตัวบรรจง<br>เลขทะเบีย<br>ศัพท์ | ม่ระบุ อ.ไม่ระบุ<br>น (ทบ.2) 9<br>        | <ul> <li>ม.สมุทรสาคร 74000</li> <li>0</li> <li>9</li> <li>0</li> <li>วัน/เดือ</li> <li>ทดสอบระบบ02(รุง</li> </ul> | ······<br>9 0 9<br>wa0<br>······<br>······<br>······<br>······<br>······ | 0 9           |

รูปที่ 34 ตัวอย่างการพิมพ์เอกสารหนังสือกำกับการซื้อขายสัตว์น้ำ กรณีที่เป็นเรือประมงพื้นบ้าน